# G92 DVD Player Controller Tuner Installation Guide

| Preface | Important safety instructions                                                                                                    |                                                                                                    |
|---------|----------------------------------------------------------------------------------------------------|----------------------------------------------------------------------------------------------------|
|         | <ul> <li>Read the instructions.</li> <li>Keep these instructions.</li> <li>Follow all instructions.</li> <li>Do not use this apparatus near water.</li> <li>Clean only with a dry cloth.</li> <li>Install only in accordance with the manufacturer's instructions.</li> <li>Refer all servicing to approved service personnel.</li> <li>WARNING: TO REDUCE THE RISK OF FIRE OR ELECTRIC SHOCK, DO NOT EXPOSE THIS APPARATUS TO RAIN OR MOISTURE.</li> <li>This apparatus has been designed with Class 1 construction and must be connected to a mains socket outlet with a protective earthing connection (the third grounding pin).</li> <li>This apparatus uses a single-pole power switch. As a result it is not isolated from AC mains power when switched off at the rear</li> </ul> | <ul> <li>To avoid overheating</li> <li>Leave at least 10cm around the equipment to ensure sufficient ventilation.</li> <li>Do not position the product: <ul> <li>In direct sunlight.</li> <li>Near heat sources, such as a radiator.</li> <li>Stacked with any other audio products, as the heat it generates may damage the other products.</li> <li>On a soft surface, such as a carpet, which would obstruct the ventilation holes in the base.</li> </ul> </li> <li>The sides, base, and top of the G92 DVD Player Controller Tuner case contain venting holes for the internal heatsinks which should not be obstructed. Ensure that air can flow around them. The product normally runs warm to the touch when not in standby.</li> </ul> |
|         | <ul> <li>panel. The apparatus may be isolated from mains power either by unplugging the power connector from the rear of the unit, or by unplugging the connector at the opposing end of the power cord or cable from its supply outlet. As a result, either or both of these connectors should remain accessible</li> <li>Safety warnings</li> <li>Do not expose the product to dripping or splashing.</li> <li>Do not place any object filled with liquid, such as a vase, on the product.</li> <li>Do not place naked flame sources, such as lighted candles, on the product.</li> </ul>                                                                                                    | <ul> <li>Radio interference</li> <li>FCC Warning: This equipment generates and can radiate radio frequency energy and if not installed and used correctly in accordance with our instructions may cause interference to radio communications or radio and television reception. It has been typetested and complies with the limits set out in Subpart J, Part 15 of FCC rules for a Class B computing device. These limits are intended to provide reasonable protection against such interference in home installations.</li> <li>EEC: This product has been designed and type-tested to comply with the limits set out in EN55013 and EN55020</li> </ul>                                                                                     |
|         | To avoid interference<br>Do not position the product:<br>• Near strong magnetic radiation, such as near a power amplifier.<br>• Near to a television, or where connecting cables may be subject<br>to or cause interference.                                                                                                    | THE MINUS SEC OUT IN EN33013 AND EN33020.                                                                                                    |

# Contents

| Introduction                                                  | 1  |
|---------------------------------------------------------------|----|
| Provides information about the G92 DVD Player Controller      |    |
| Tuner and technical specifications.                           |    |
| The G92 DVD Player Controller Tuner                           | 1  |
| Specifications                                                | 5  |
| Installing the DVD player                                     | 7  |
| Describes how to install the DVD player and connect it to the | ne |
| other equipment in the system.                                |    |
| Unpacking                                                     | 7  |
| Audio connections                                             | 8  |
| Video connections                                             | 16 |
| Communications connections                                    | 20 |
| Resetting the DVD player                                      | 25 |
| Explains how to reset the DVD player using the front-panel    |    |
| controls.                                                     |    |
| Resetting the product                                         | 25 |
| Configuring the DVD player                                    | 27 |
| Explains how to configure the DVD player using the on-        |    |
| screen setup menus.                                           |    |
| Configuration                                                 | 27 |
| Configuring the video                                         | 29 |
| Configuring the audio                                         | 34 |
| Configuring the sources                                       | 41 |
| Configuring settings                                          | 43 |

| Configuring playback options<br>Explains how to use the options on the Setup menu to<br>configure the playback options of the DVD player.<br>Setting playback options | 45<br>45 |
|----------------------------------------------------------------------------------------------------|----------|
| Region codes                                                                                                    | 49       |
| Video controls                                                                                                    | 50       |
| Troubleshooting<br>Provides suggested solutions to problems while installing,<br>configuring, or operating the product.                                               | 51       |
| Maintenance                                                                                                    | 55       |
| Service and guarantee                                                                                                    | 56       |
| Index                                                                                                    | 57       |
|                                                                                                    |          |
|                                                                                                    |          |
|                                                                                                    |          |
|                                                                                                    |          |
|                                                                                                    |          |

# Preface Copyright and acknowledgements

Sales and service in the UK Meridian Audio Ltd Latham Road Huntingdon Cambridgeshire PE29 6YE England

Tel +44 (0)1480 445678 Fax +44 (0)1480 445686

World Wide Web - http://www.meridian-audio.com/

Copyright © 2003-2007 Meridian Audio Ltd

Designed and manufactured in the UK by Meridian Audio Ltd. Meridian Audio reserves the right to make changes and improvements to any of the products described in this document without prior notice.

Dolby, Dolby Digital, Pro Logic, AC-3, PLII, and the double-D symbol are trademarks of Dolby Laboratories Licensing Corporation. DTS is a registered trademark of Digital Theatre Systems Inc. MPEG is a registered trademark of the MPEG organisation. Trifield is a trademark of Trifield Productions Ltd. HDMI, the HDMI logo, and High-Definition Multimedia Interface are trademarks or registered trademarks of HDMI Licensing LLC.

Boothroyd|Stuart Meridian, Meridian, and Meridian Digital Theatre are registered trademarks of Meridian Audio Ltd.

Part no: G92/1 (P81525)

Sales and service in the USA Meridian America Inc 8055 Troon Circle Suite C Austell GA30168-7849 USA

Tel +1 (404) 344 7111 Fax +1 (404) 346 7111

This guide was produced by Human-Computer Interface Ltd, http://www.interface.co.uk/

Manufactured under license from Dolby Laboratories Licensing Corporation (Canadian patent 1,037,877), Lucasfilm Ltd. (US patents 5,043,970; 5,189,703; 5,222,059. European patent 0323830), Trifield Productions Ltd, and Nimbus Records Ltd.

**MHR:** This product incorporates patented copyright protection technology and intellectual property of Meridian Audio Ltd. This technology is provided for the express purpose of securely containing copyright audio within the Meridian System only. Reverse engineering or circumvention of this protection is strictly prohibited.

**Macrovision:** This product incorporates copyright protection technology that is protected by US patents and other intellectual property rights. Use of this copyright protection technology must be authorized by Macrovision, and is intended for home and other limited viewing uses only unless otherwise authorized by Macrovision. Reverse engineering or disassembly is prohibited.

# Introduction

This guide provides full information about unpacking the DVD player, connecting it to the other equipment in the system, and configuring it using the front panel.Once you have connected and configured the DVD player, refer to the *G Series System Guide* for information about operating it.

# The G92 DVD Player Controller Tuner

The G92 is a full 5.1 DVD Surround Receiver with both stereo and surround modes, a robust slot-loading DVD drive, and analogue or digital 2 channel or 6 channel outputs. It plays audio CDs, MP3 CDs, Video CDs and DVD-Video discs including the DVD side of DualDisc hybrids. It can decode Dolby Digital, DTS, MPEG, and MP3 data streams to PCM for stereo and multichannel playback and also includes Trifield high-resolution stereo processing. Stereo and multichannel digital audio outputs are also available via HDMI at up to 192kHz.

# Audio

The G92 incorporates a preamplifier with two coax digital inputs, two optical inputs, and three analogue inputs. It provides analogue and fixed digital stereo outputs. The G92 includes digital signal processing to upsample PCM streams, or decode bitstreams from external sources. It also includes a high-quality AM/FM or DAB/FM tuner. In stereo mode, the G92 is designed to connect directly to a pair of analogue active speakers, or power amplifiers and passive speakers. Alternatively, it can be connected to a pair of Meridian DSP Loudspeakers to create a complete two-channel AV system.

The G92's multichannel digital output allows connection to a surround controller such as the G68. Alternatively, the digital and/or analogue multichannel outputs can be used to create a powerful 5.1 surround system based on Meridian DSP Loudspeakers or conventional analogue amplifiers and speakers – or a combination of the two. Here the G92 really comes into its own: as the heart of a complete surround system.

## Video

The G92 includes a powerful video processor and scaler which can simultaneously provide composite and S-video outputs, plus progressive component video and up to 1080p on an HDMI output. It provides two composite, three S-video, and one interlaced component video input, all of which can be routed to any of the video outputs with appropriate scaling.

# Built-in sources

#### **DVD-ROM drive**

At the heart of the player side of the G92 is a robust, high-speed, slot-loading DVD-ROM drive – the best type of drive to use to ensure accurate data recovery from all types of disc. The drive normally operates at standard speed; however, it is capable of recovering data a great deal faster when required, enabling it to make more attempts to recover accurate data from a problem disc. Because of this, the drive can perfectly recover the data from almost any compatible disc. In addition, the drive has a special on-board anti-vibration buffer and is especially robust for durability and reliability in constant service.

Unlike other players that use a mechanical approach to attempt to lower jitter by minimising drive vibration, the G92 employs a triple buffering system to minimise jitter, maximizing HF transparency, sound stage precision and stability. The result of this sophisticated approach is that the player delivers ultra-low jitter, with sound and picture quality second only to that of Meridian's 800 Reference DVD/CD Player.

The digital electronics as a whole are driven by a new design of high-stability clocking system which further reduces jitter and ensures that the highest level of detail is recovered from a disc. All digital data are accurately re-clocked, and multiple power supplies ensure that digital and analogue circuitry are kept separate.

#### Radio tuner

Two tuner options are available: AM/FM and DAB/FM. The former provides AM (LF/MF) and FM (VHF stereo Band II) reception with RDS/RDBS, and is fitted with its own 96kHz, 24-bit A/D stage. Digital signal processing provides a sophisticated FM stereo blend/ width control which allows you to minimise noise on a received signal. There is also a DSP-based low-pass filter and a whistle filter for improved AM reception. Alternatively, a version is available with DAB Digital Radio (UHF L-Band and/or VHF Band III) and FM.

# User interface

The G92 features a comprehensive front-panel user interface which allows access to all the features of the unit. The player can be set to a standard Type which configures all the required settings as required for a particular application, stereo or surround. In addition, an on-screen display (OSD) allows you to configure specific settings individually.

The player employs Flash ROM memory for the operating system, so software updates can be downloaded from the Internet and installed via a PC connected to the serial port on the rear panel. This port also allows full remote control and configuration of the unit.

The output level of the system can be controlled remotely or via the front-panel knob which controls a proprietary hybrid digital/ analogue volume control – a design similar to that used in the 800 Series and DSP 8000.

#### Introduction

# **Digital Signal Processing**

#### Upsampling

The G92 includes upsampling in stereo mode, which allows digital filters to be placed far beyond the range of human hearing, as well as offering other audible benefits right across the audio band, including improved transient response. All processing is at 48-bit precision. This results in a more open, transparent sound, tighter bass, and a generally more 'musical' sound overall.

To drive the power amplifier modules and the six-channel analogue line-level outputs, signals are upsampled to 24-bit, 176.4/192kHz for digital to analogue conversion – DACs can offer better performance at higher sampling rates; up to 88.2/96kHz multichannel or 192kHz in stereo is delivered as the digital audio component of the HDMI output, at 24-bit word length.

#### Digital surround decoding

Advanced digital processing features are handled by a powerful DSP engine delivering an impressive 150MIPS (million instructions per second). In addition, the G92 incorporates digital surround decoding to allow full 5.1 surround performance. The built-in surround processing system decodes 5.1 Dolby Digital or DTS soundtracks from DVD discs, and Dolby Digital or DTS data streams fed into the external digital inputs. It will also synthesise a full surround image from 2-channel soundtracks on audio CDs or DVD-Vs, or from the external two-channel digital or analogue inputs, by extracting latent surround information in the recording.

The acclaimed Trifield system – which decodes conventional stereo to the 3-speaker front stage (LCR) of a surround layout for impressive added soundstage stability and imaging – is also included.

Several DSP presets are provided to allow you to choose the type of surround processing used for different sources. For 5.1 audio formats a Discrete or Cinema DSP preset is selected automatically, depending on whether the source is music or a movie. For twochannel audio formats the DSP preset can usually be switched between Trifield (recommended for music), Stereo (uses just the main left and right speakers and subwoofer), or PLII (recommended for movies), using the DSP key on the front panel or the supplied MSR+ infrared learning remote.

## Video

On the video side, advanced video circuit designs, matched-phase video filters, and a broadcast-quality video encoder are employed to deliver low-noise images of outstanding colour depth up to full-specification High Definition 1080p resolution. Separate ultra-low jitter master video and audio oscillators allow picture and sound to be independently optimised, ensuring that the G92 DVD Player Controller Tuner delivers breathtakingly clear pictures.

#### Video processor/scaler

The G92 includes a unique broadcast-quality, high-resolution video processor/scaler which combines both Meridian and Faroudja DCDi® technology, delivering the most advanced, high-quality video available today. The processor can simultaneously provide

### Introduction

composite and S-video outputs, plus progressive component video and up to 1080p full-spec High Definition on an HDMI output. The processor can receive two composite, three S-video, and interlaced component video inputs, and convert between the formats, or to the HDMI (high-definition multimedia interface) standard, to provide a single video output for all the video sources in your system.

#### Picture adjustment controls

The video processor includes picture adjustment controls, available via the MSR+ and front-panel display. These include Contrast, Black Level (Brightness) and Saturation. The black level, contrast, colour, and hue (NTSC) are adjustable on the video inputs.

A bypass function allows progressive or high definition component video to be routed directly to the component output only.

#### HDMI port

The HDMI port also delivers high-resolution digital audio, up to six channels of PCM at up to 24-bit, 96kHz; two channels at 24/192; or a 5.1 bitstream.

The HDMI port supports a wide range of high quality digital video options including 480p, 576p, 720p, 1080i and 1080p, the highest video resolution available in the consumer industry – the same resolution as the best current HD sources. Analogue component out is available at 480p and 576p (plus 1080i pass-through).

The HDMI output can be connected to a DVI input if the device supports HDCP copy protection, using a suitable adaptor cable.

To avoid potential degradation of High Definition signals caused by switching video signals inside the unit, the G92 includes a single HDMI video/audio output with HDCP.

To support environments where it is required to switch multiple HDMI-based sources (such as a High Definition PVR) to a single display, the G92 directly supports the Meridian HDMax 421 fourinto-one HDMI switch box, which permits source selection on the G92 to switch HDMI inputs seamlessly via the 421.

# Specifications

| Audio inputs     | Analogue: three stereo inputs, unbalanced 0.5-2.5V on phono. Digital S/PDIF: two stereo coax inputs and two stereo TOSlink optical inputs.                                                                                                    |
|------------------|----------------------------------------------------------------------------------------------------|
| Digital outputs  | MHR SmartLink digital output on three digital coax outputs or 15-pin D-type connector. Aux digital coax output.                                                                                                    |
| Analogue outputs | 6-channel analogue output, fixed or variable, 1-99 in 1dB steps, 3V RMS, 47 $\Omega$ .                                                                                                    |
| Upsampling       | On analogue output to 176.4/192kHz. On digital output to 88.2/96kHz.                                                                                                    |
| DSP modes        | PLII, Trifield, Stereo, Discrete, Cinema.                                                                                                    |
| Tuner            | DAB: Band III and L Band. FM: VHF Band II, 87.5-108MHz, sensitivity 1.5µv.<br>AM: Long/Medium wave, 150-285/525-1605kHz.                                                                                                    |
| Video outputs    | Composite, S-video, component (75Ω), and HDMI outputs (HDCP-compatible, also carries 2/6-ch/bitstream audio), all simultaneously active. Selected video input is converted to all formats at valid resolutions. HDMI port supports 480p, 576p, 720p, 1080i, and 1080p. Analogue component out is available at 480p and 576p (plus 1080i component pass-through). |
| Video inputs     | One component interlaced, two composite, and three S-video. Progressive/high definition component in will be switched to component out but is not scaled or converted to S-video, composite, or HDMI.                                                                                                    |
| Video features   | Automatic PAL or NTSC encoding on Composite and S-video. NTSC black-level setup adjustable as 0 or 7.5IRE.<br>16:9 and 4:3 displays supported. Contrast, Black Level, Saturation controls on output; Contrast, Black Level,<br>Colour and Hue (NTSC) on inputs.                                                                                                  |
| Trigger output   | 12v trigger output allows control of power amplifiers, etc.                                                                                                    |
| Comms            | Full RS232 control and status enables custom integration or automation. Meridian Comms (2 x DIN plus BNC).                                                                                                    |
| Formats          | DVD-Video, DVD-R; Video CD (VCD), CVCD, MP3; CD Audio (CD-DA), CD-R and hybrids such as SACD (CD layer only) and DualDisc (DVD layer only).                                                                                                    |
| Power            | Universal supply, 100-240VAC, 50/60Hz, 25VA.                                                                                                    |
| Dimensions       | 440mm x 90mm x 350mm (17.32" x 3.54" x 13.78") WHD.                                                                                                    |
| Weight           | 9.5kg (21lb) approx.                                                                                                    |
| Controls         | Front-panel soft keys include control of Play, Stop, Pause, Previous, Next, etc. Power button, Open/Close tray button, volume control. Full remote control of all features via MSR+.                                                                                                    |
| Display          | Multi-character dot-matrix Vacuum Fluorescent Display (VFD). Switchable custom OSD allows instant review of disc status. Screen saver with user timeout options. Logo screen with pluge bars enables brightness setting of display device.                                                                                                    |
|                  |                                                                                                    |

| 6            |  |
|--------------|--|
| Introduction |  |
|              |  |
|              |  |
|              |  |
|              |  |
|              |  |
|              |  |
|              |  |
|              |  |
|              |  |
|              |  |
|              |  |
|              |  |

## Installing the DVD player

| Installing the                                                                                                    | e DVD player                                                                                                    |  |
|----------------------------------------------------------------------------------------------------|----------------------------------------------------------------------------------------------------|--|
| This chapter explains how to install the G92 I<br>you should find when you unpack the produc<br>equipment ir<br>You should not make any connections to the pr<br>while the AC power supply is                                                                                                    | DVD Player Controller Tuner. It describes what<br>t, and how you should connect it to the other<br>n the system.<br>oduct or to any other component in the system<br>s connected and switched on.                                                  |  |
| Unpacking                                                                                                    | Models fitted with an AM/FM tuner also include the following:                                                                                                    |  |
| The G92 DVD Player Controller Tuner is supplied with the following accessories:<br>• MSR+ remote control with batteries, manual, and spare key caps.<br>• Meridian Comms lead.<br>• Ferrite bead*.<br>• Power cord.<br>• This manual.<br>• <i>Meridian G Series System Guide</i> .<br>* If a trigger cable is used this should be clamped around the cable near the DVD player.<br>Models fitted with a DAB/FM tuner also include the following: | <ul> <li>AM antenna.</li> <li>FM antenna.</li> <li>2 FM antenna adaptors.</li> <li>If any of these items are missing please contact your dealer.</li> <li>Note: You should retain the packaging in case you need to transport the unit.</li> </ul> |  |
| • Telescopic DAB antenna.                                                                                                    |                                                                                                    |  |

# DVD player Audio connections

The G92 DVD Player Controller Tuner provides both multichannel digital and multichannel analogue outputs. This provides the option of six decoded analogue or digital outputs, for connection to an external amplifier, analogue active speakers, or digital active speakers.

Alternatively it can be configured to provide a bitstream digital output, suitable for connection to an external digital surround processor such as the G68 Digital Surround Controller.

# Multichannel digital and analogue outputs

| Analogue outputs                                   | MHR SmartLink output                                                                                                    |
|----------------------------------------------------|----------------------------------------------------------------------------------------------------|
|                                                    | Multichannel digital outputs AUX Digital output                                                                                                    |
|                                                    |                                                                                                    |
| Use this output                                    | To connect to this                                                                                                    |
| ANALOGUE OUT LEFT, RIGHT,                          | The multichannel analogue inputs of a surround controller such as the G68 Digital Surround                                                                                                |
| CENTRE, LFE, SURR-L, SURR-R                        | Controller.                                                                                                    |
| MAIN DIGITAL OUT (L/R)                             | The digital input of a surround processor without multichannel digital inputs, or a pair of DSP loudspeakers.                                                                             |
| MAIN DIGITAL OUT, C/LFE,<br>SURROUND               | The multichannel digital input of a digital surround processor such as a G68 or 861.                                                                                                    |
| AUX DIGITAL OUT                                    | The digital input of an additional surround processor or a pair of DSP loudspeakers, when the main output is being used for multichannel audio.                                           |
| MHR SMART LINK*                                    | A Meridian surround processor with an MHR SMART LINK input, such as the 568 Digital Surround Processor, using the SmartLink cable supplied with the 568 or an SVGA computer monitor lead. |
| *MHR SmartLink is available from eithe equivalent. | r the MHR SMART LINK output or the MAIN DIGITAL OUT L/R, C/LFE, and SURR outputs; they are                                                                                                |

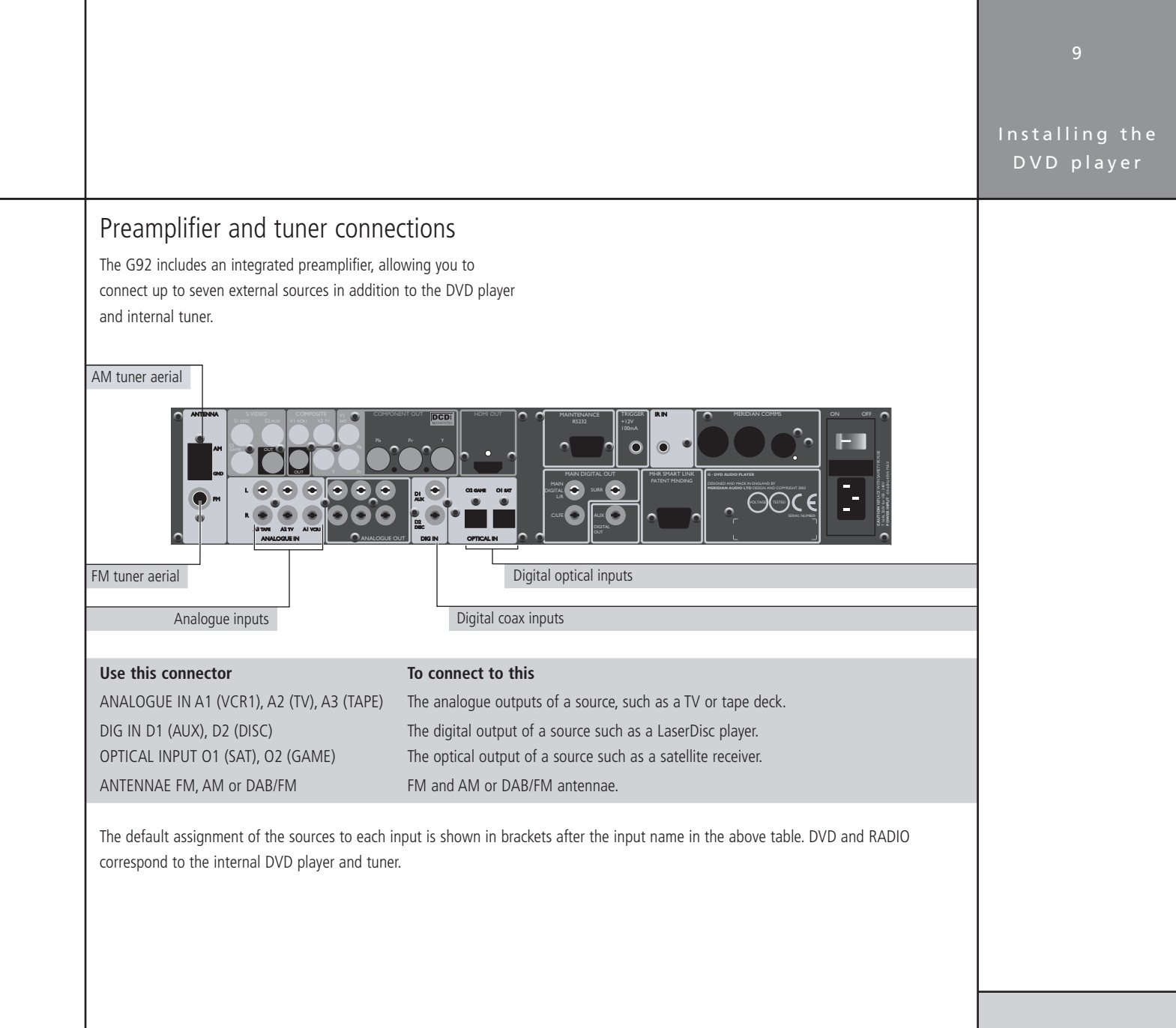

#### Installing the DVD player

## Applications

To connect to two-channel DSP loudspeakers (Type 1)

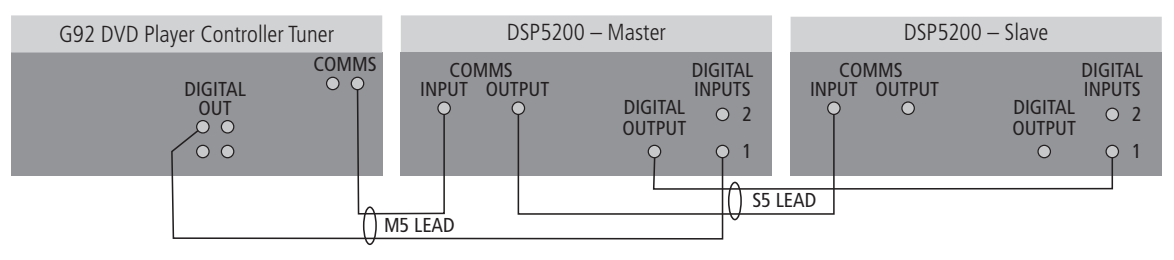

The G92 DVD Player Controller Tuner can be connected directly to Meridian DSP loudspeakers to create a complete compact stereo system, with volume and other preamplifier controls provided by the loudspeakers via the MSR+ or the front panel. The G92 provides additional analogue and digital inputs allowing you to use it to control the other sources in your system.

- Connect the MAIN DIGITAL OUT L/R and a COMMS socket from the DVD player to DIGITAL INPUT 1 and the COMMS input on the DSP loudspeaker chosen as the master, using an M5 lead.
- Connect the DIGITAL and COMMS outputs from the master DSP loudspeaker to DIGITAL INPUT 1 and the COMMS input on the other (slave) DSP loudspeaker, using an S5 lead.
- Configure the loudspeakers as described in the *Meridian DSP* Loudspeaker User Guide.
- Configure the DVD player to Type 1; see *Resetting the DVD player*, page 25.

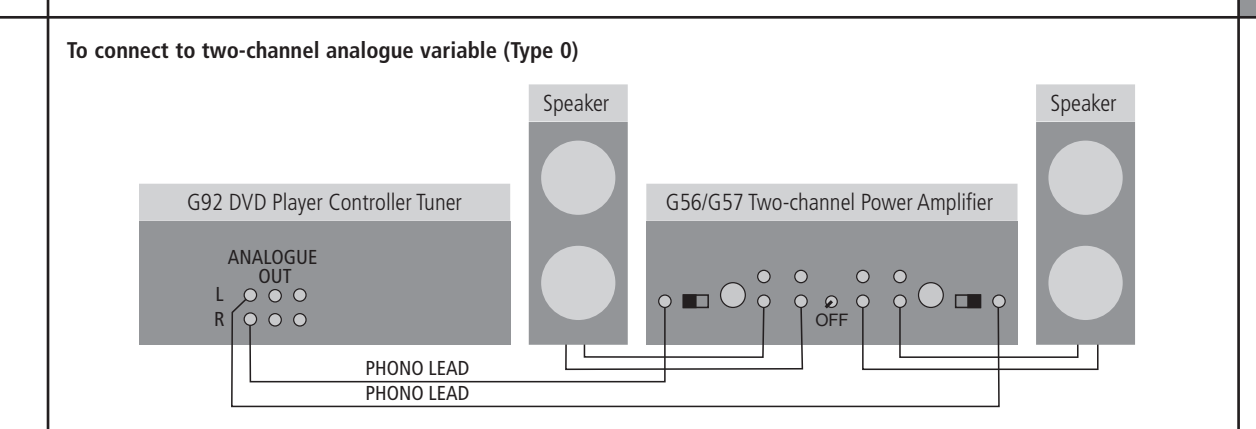

The G92 includes an integrated preamplifier, allowing you to connect it directly to a pair of analogue active loudspeakers, or to analogue passive loudspeakers via a power amplifier such as the G56 or G57.

- Connect the ANALOGUE OUT LEFT/RIGHT outputs from the DVD player to the inputs of the analogue active loudspeakers or power amplifier, using phono leads.
- Configure the DVD player to Type 0; see *Resetting the DVD player*, page 25.

### Installing the DVD player

#### To connect to a surround processor with multichannel digital inputs eg G68 (Type 3/4/5)

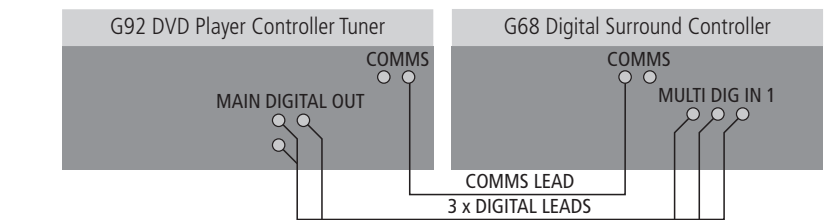

The multichannel digital output is the preferred way of connecting to a 96kHz and MHR capable Meridian digital surround processor, such as a 568.2, G68, or 861, as it provides additional MHR SMART LINK information about the source format.

 Connect the MAIN DIGITAL OUT L/R, C/LFE, and SURROUND outputs from the G Series DVD player to the digital multichannel inputs on the G68D, using three phono leads. Alternatively, if the digital surround controller is a Meridian 568 connect the MHR SMART LINK connectors using an SVGA cable.

If the surround processor is a Meridian product connect together the COMMS socket using the Comms lead provided.

• Configure the DVD player to Type 3, 4 or 5, depending on the video configuration; see *Resetting the DVD player*, page 25.

#### To connect to a surround processor with no multichannel input eg 561 (Type 2)

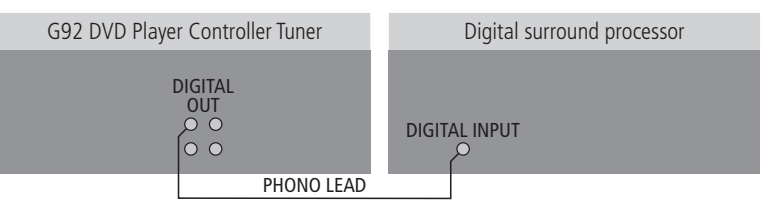

If your digital surround processor does not provide a multichannel input, and is 48kHz max with no MHR:

• Connect the MAIN DIGITAL OUT L/R to the DIGITAL IN on the digital sound processor.

If the surround processor is a Meridian product connect together the COMMS sockets using the Comms lead provided.

• Configure the DVD player to Type 2; see *Resetting the DVD player*, page 25.

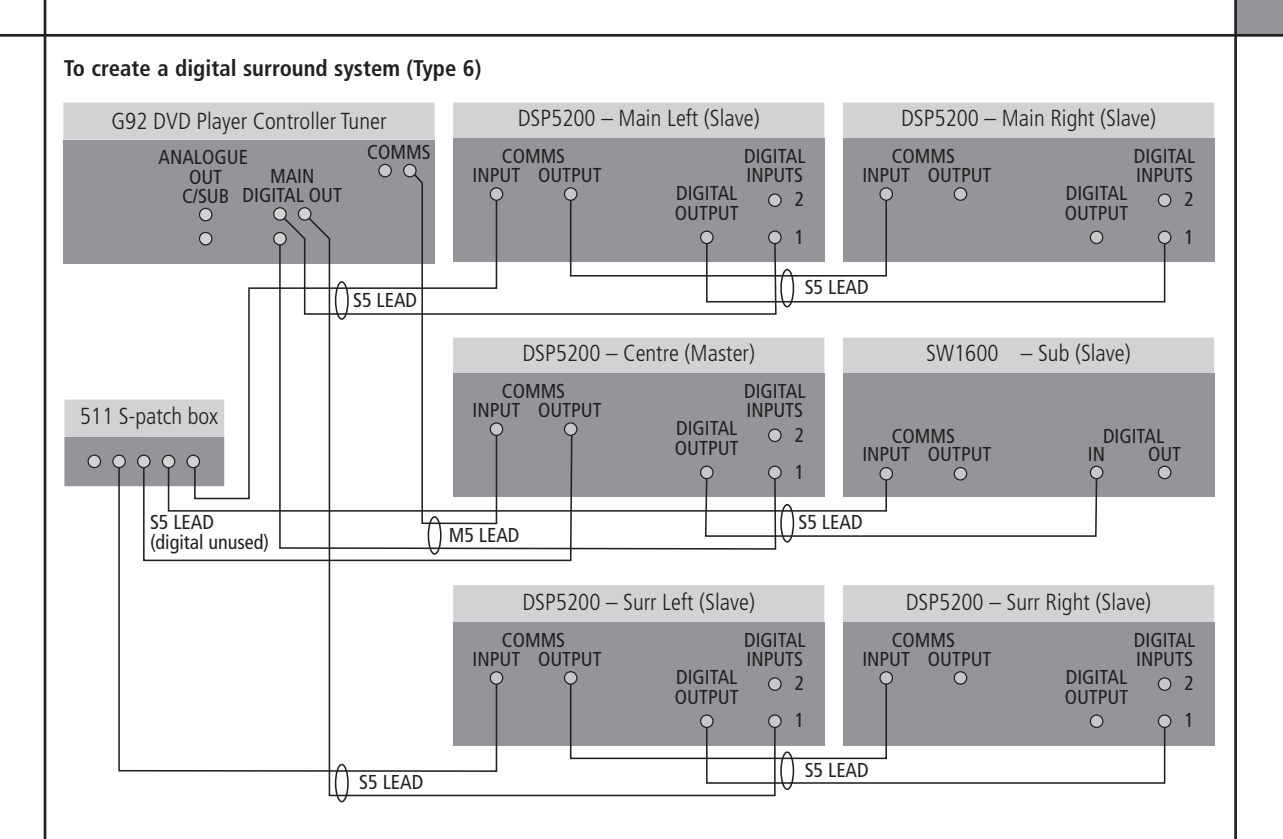

The G92 includes all the digital surround decoding needed to create a 5.1 surround system, directly connected to up to five DSP loudspeakers, such as Meridian DSP5200s, and a DSP subwoofer, such as the Meridian SW1600.

- Use the Comms part of an M5 lead to connect one of the COMMS sockets on the G92 to the digital speaker you have chosen as the master (typically the centre speaker).
- Use the audio part of the M5 lead to connect the digital speaker to the appropriate digital output socket.

If the system includes more than two Meridian DSP loudspeakers you may use a 511 S-patch box (available separately) to link together the S5 leads from each speaker.

| 1 4                          |                                                                                                    |                                                                                                    |  |
|------------------------------|----------------------------------------------------------------------------------------------------|----------------------------------------------------------------------------------------------------|--|
| Installing the<br>DVD player |                                                                                                    |                                                                                                    |  |
|                              | <ul> <li>Connect the COMMS output from the master digital speaker to one socket on the 511 using an S5 lead.</li> <li>Link each pair of speakers together with an S5 lead, out of the first speaker and into the second speaker, as shown in the diagram.</li> <li>Connect the inputs to the first speaker of each additional pair to the 511 (Comms) and the appropriate output of the G92 (audio), using an S5 lead.</li> <li>Connect up to six analogue loudspeakers to the ANALOGUE OUT outputs. These can be L/R, C, Sub, C/Sub, or Rears.</li> </ul> | <ul> <li>For example, if you have an analogue subwoofer connect it to the SUB ANALOGUE OUT.</li> <li>Configure the DSP loudspeakers as described in the <i>Meridian DSP Loudspeaker User Guide</i>.</li> <li>Configure the DVD player to Type 6; see <i>Resetting the DVD player</i>, page 25.</li> <li>Configure the surround system as described in <i>To configure speakers</i>, page 39.</li> </ul> |  |
|                              |                                                                                                    |                                                                                                    |  |

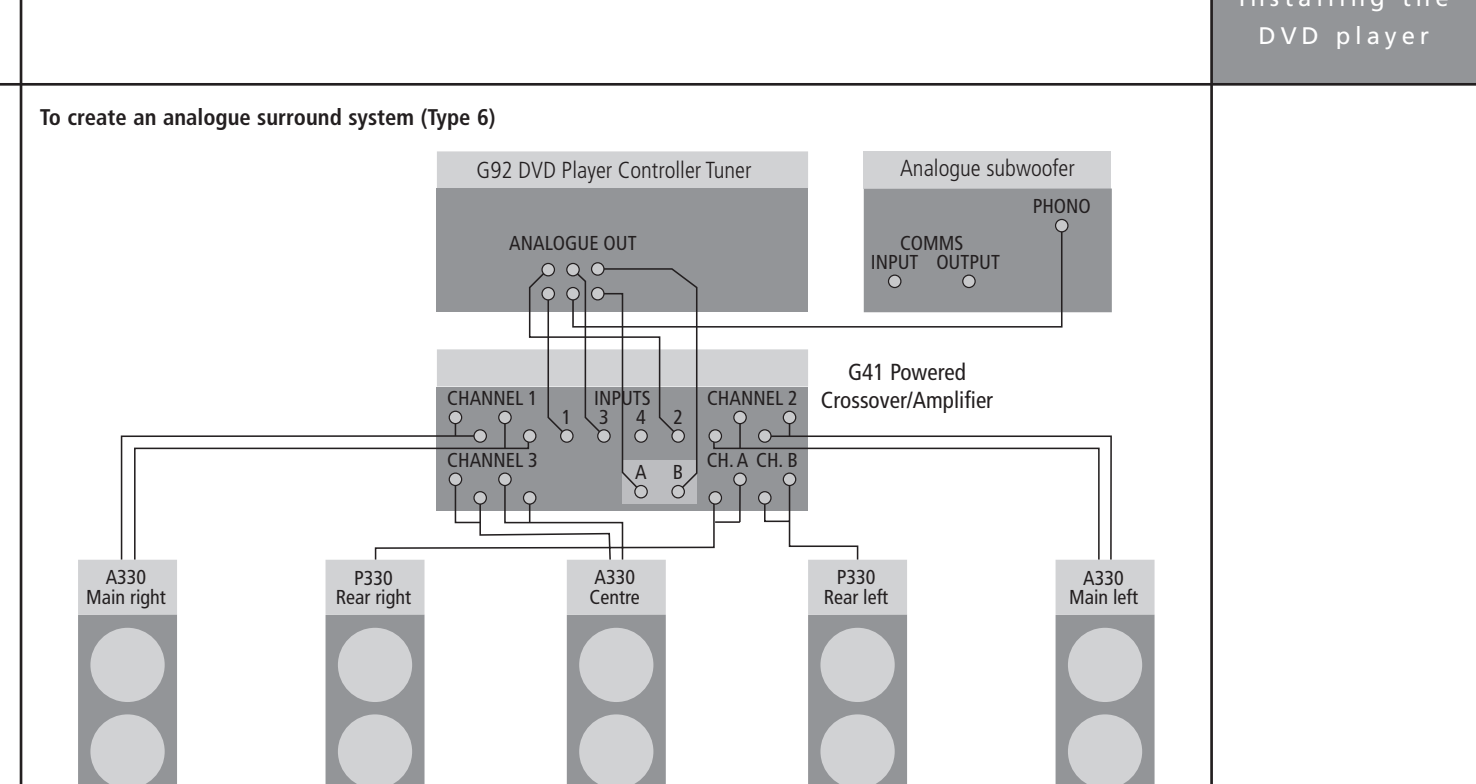

The G92 provides six analogue outputs, and includes surround decoding to allow you to create a 5.1 surround system directly connected to six power amplifiers and passive loudspeakers, or 300 Series Active and Passive Installation Loudspeakers powered by the G41 Active Crossover Amplifier.

- Connect the LEFT and RIGHT analogue outputs to the power amplifier inputs for the main front loudspeakers.
- Connect the SURR L and SURR R analogue outputs to the power amplifier inputs for the rear loudspeakers.

- Connect the CENTRE analogue output to the power amplifier input for the centre loudspeaker.
- If the system includes a subwoofer connect the SUB analogue output to an active analogue subwoofer, such as the Meridian SW1600.
- Configure the DVD player to Type 6; see *Resetting the DVD player*, page 25.
- Configure the surround system as described in *To configure speakers*, page 39.

Installing the DVD player

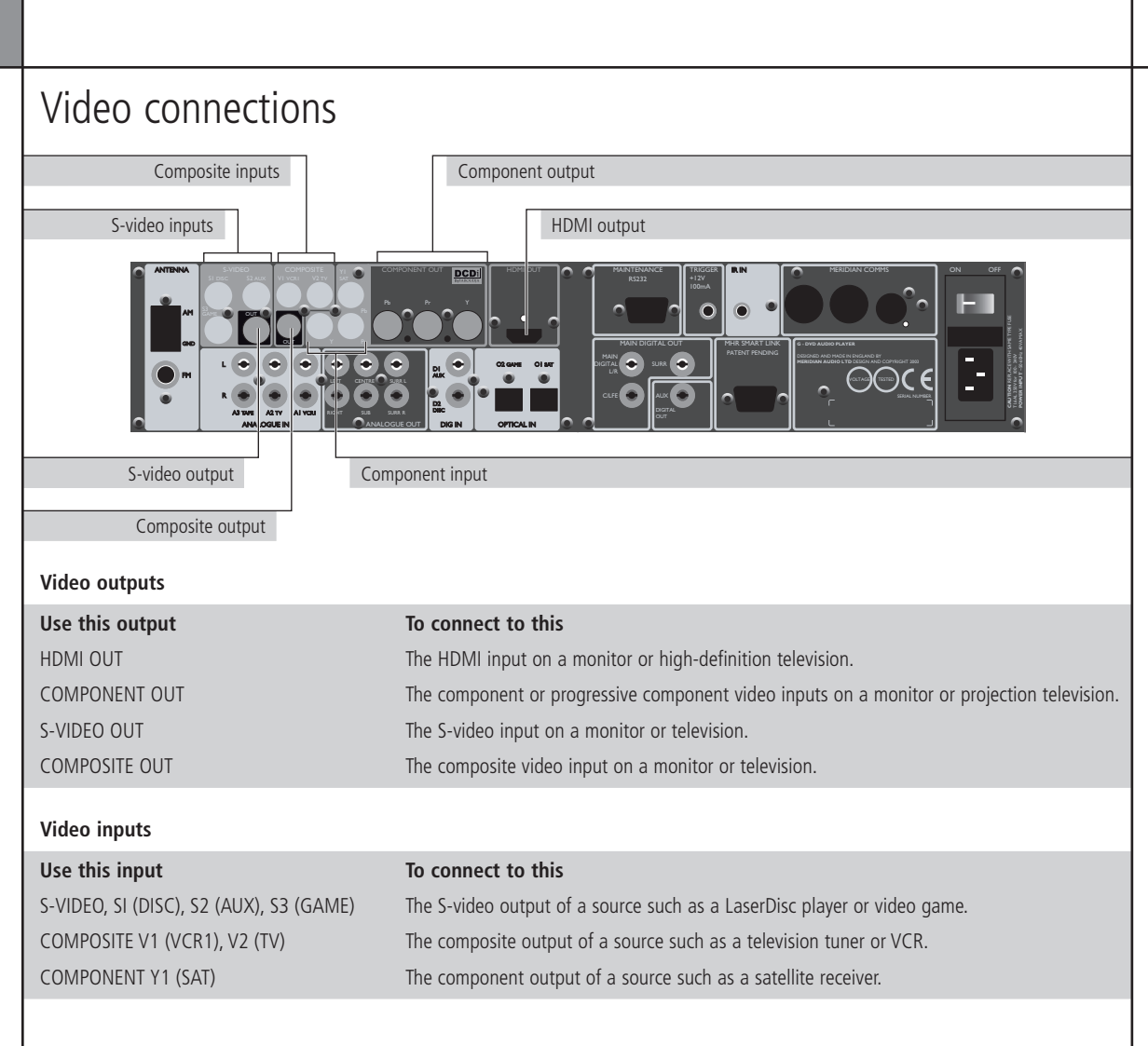

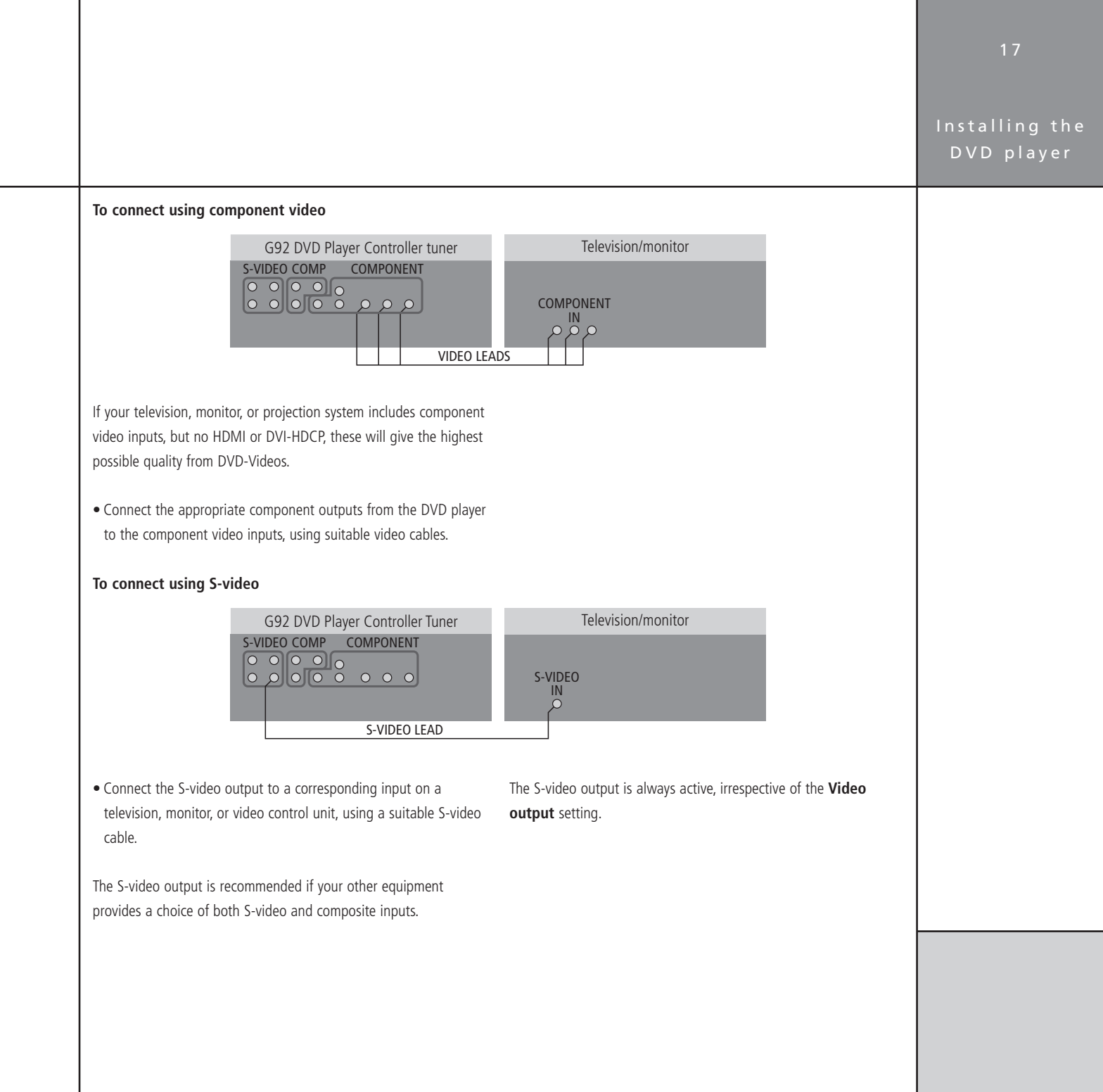

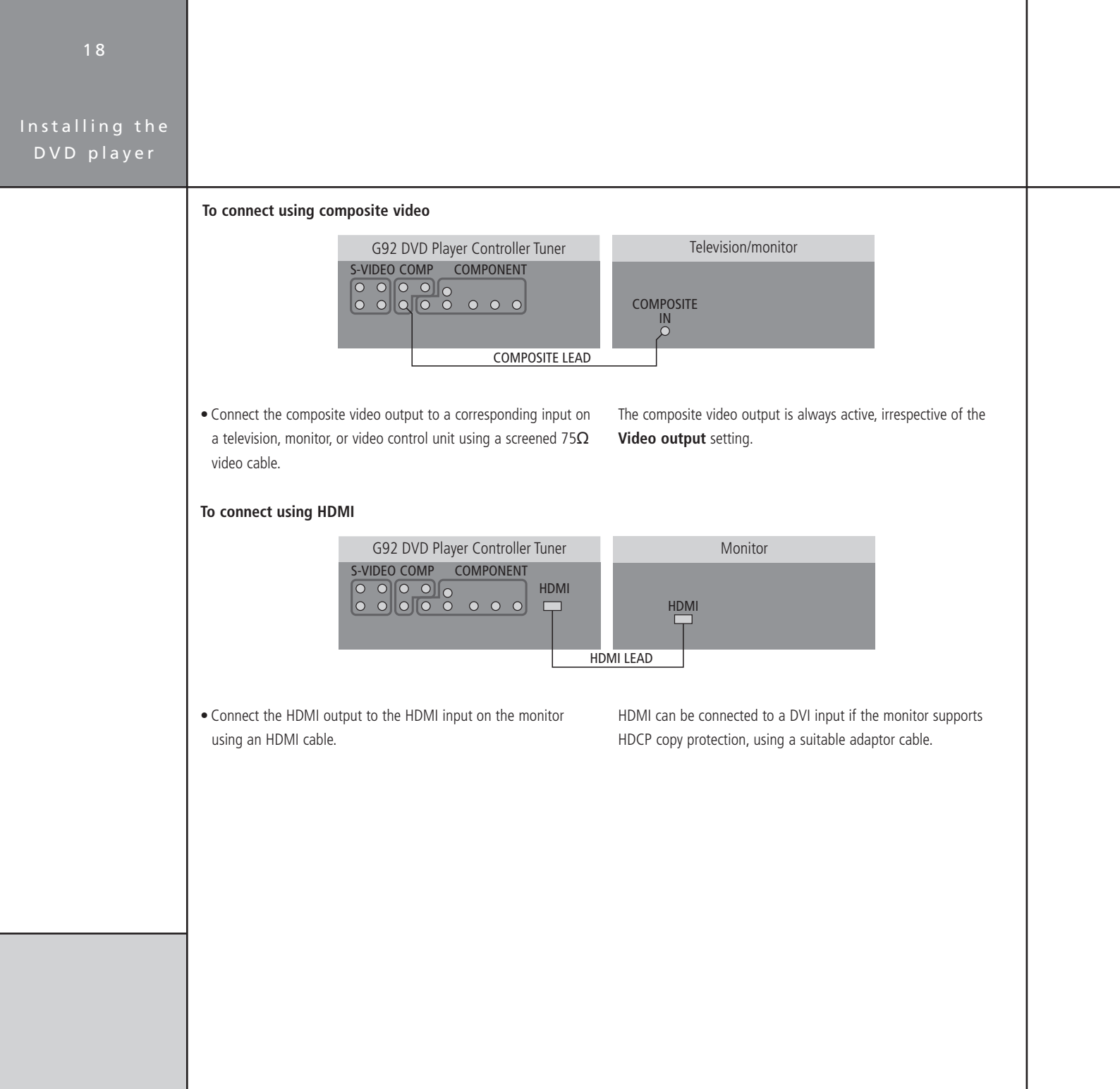

### Installing the DVD player

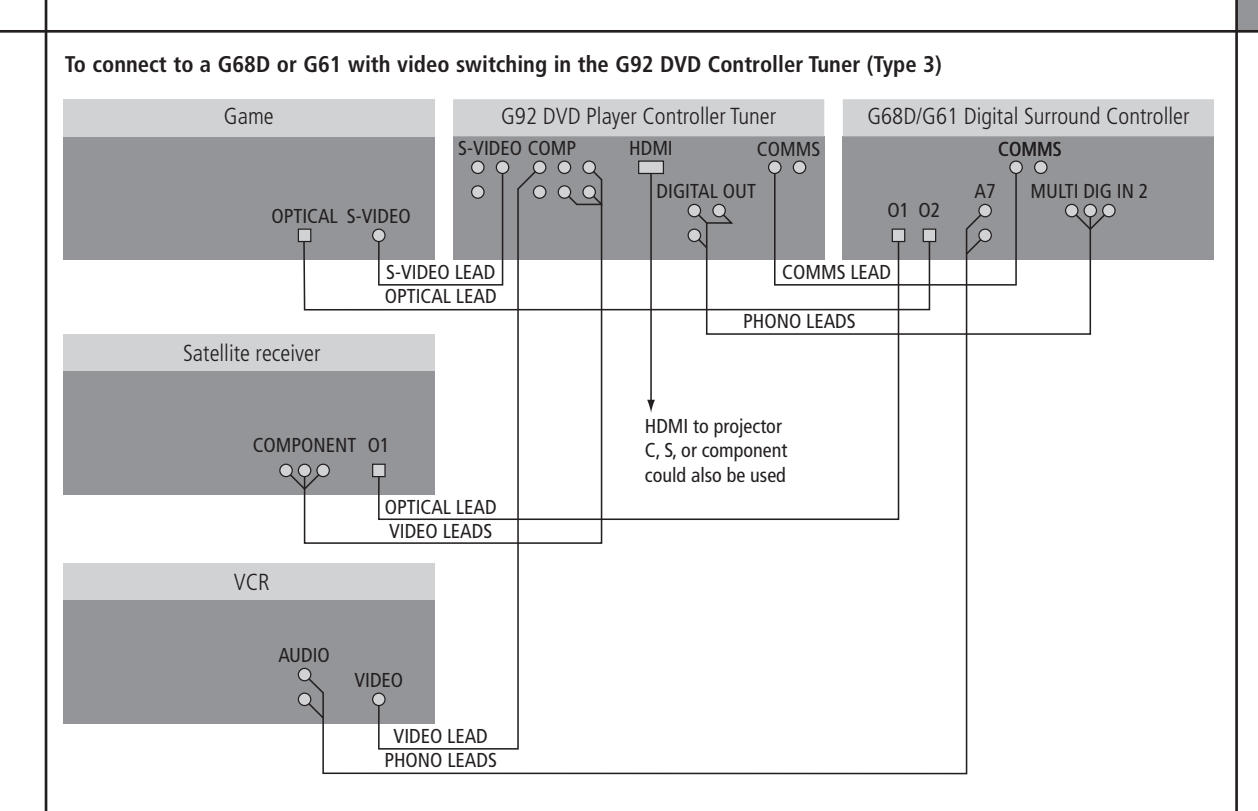

The G Series DVD player can be used in combination with a G68 Digital Surround Controller to create a superb audio/video system, using the video switching and format conversion provided by the DVD player to handle the video, and the audio switching provided by the G68D/G61 to handle the analogue and digital audio.

- Connect the video sources to the COMPOSITE IN, S-VIDEO IN, and COMPONENT IN sockets on the DVD player.
- Connect the audio sources to the DIGITAL IN and ANALOGUE IN sockets on the G68D/G61.
- Connect the appropriate output from the DVD player to your display device.
- Connect together the COMMS sockets of the DVD player and G68D/G61 using the Comms lead provided.
- Configure the DVD player to Type 3; see *Resetting the DVD player*, page 25.

# DVD player Communications connections

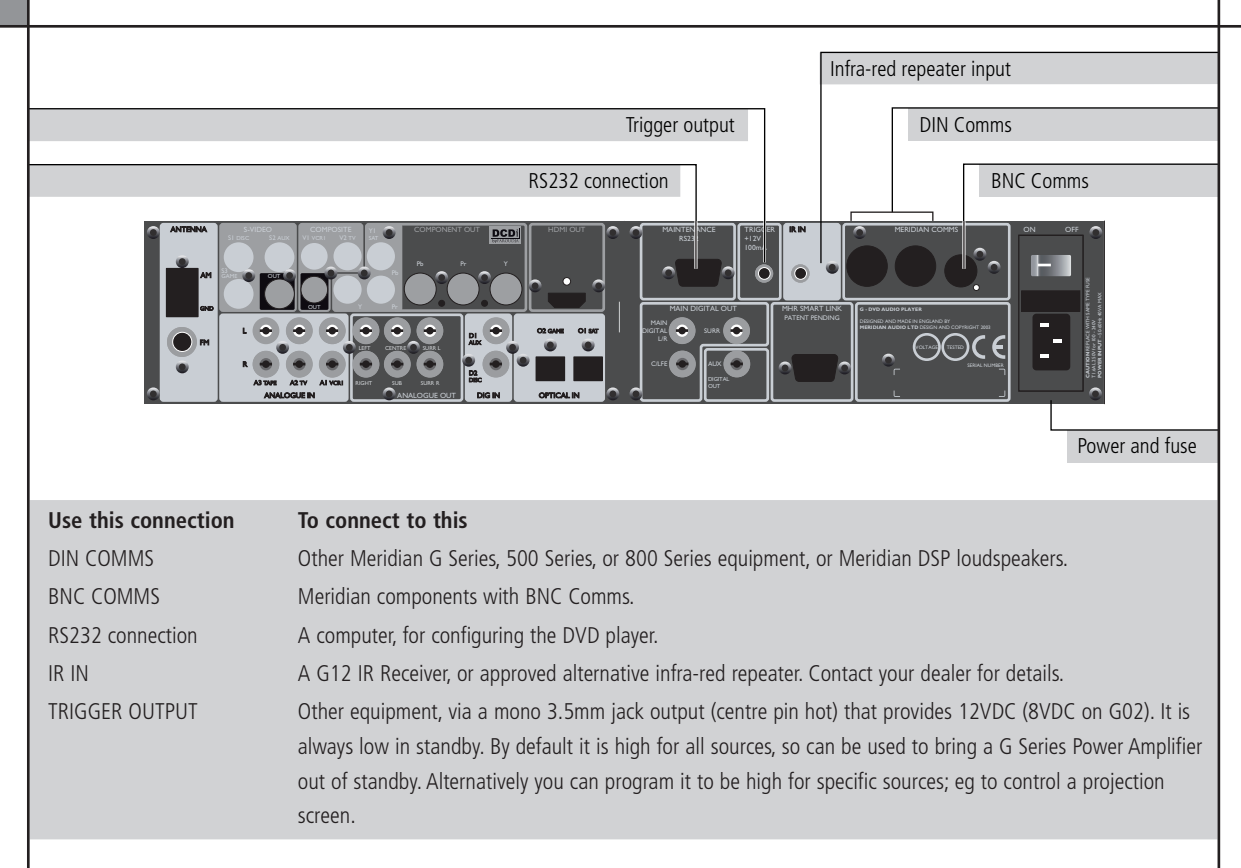

21

#### To connect to other Meridian G Series, 500 Series, or 800 Series equipment

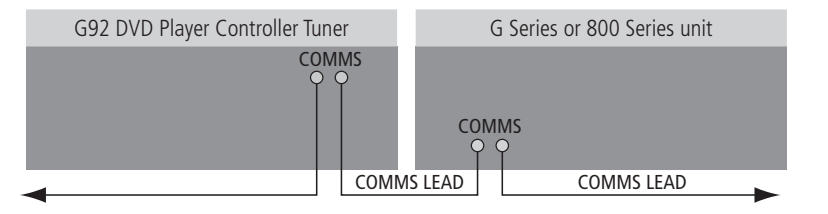

In a system of Meridian products the products should be linked together in a chain, via the COMMS sockets, using the Comms leads supplied with each product. The sequence in which you connect the units is not important.

One of the products acts as the controller for the system, receiving infra-red commands from the MSR+, and then, if appropriate, relaying them to the other products via the Comms link. The following procedure should be used to set up the Comms correctly between several products:

- Switch all the units to standby.
- Press Clear (MSR+).

Each unit will display:

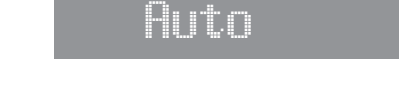

One unit will then be designated as the controller, and display:

# Con.

All the other units will be configured as non-controllers, and display:

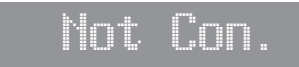

The system is now ready for use.

If the automatic setup does not work, first make sure you are operating the MSR+ from a position where all the units can receive the infra-red, and try again. Then:

• Check that none of the units have been configured to be IR Controller; see *Resetting the DVD player*, page 25, and *Configuring settings*, page 43. Either all products should be set to Auto, or one should be configured as Controller and the others as Not Controller.

**Note:** Do not, under any circumstances, connect any equipment other than Meridian G Series or 800 Series to the socket marked COMMS on the back of the product.

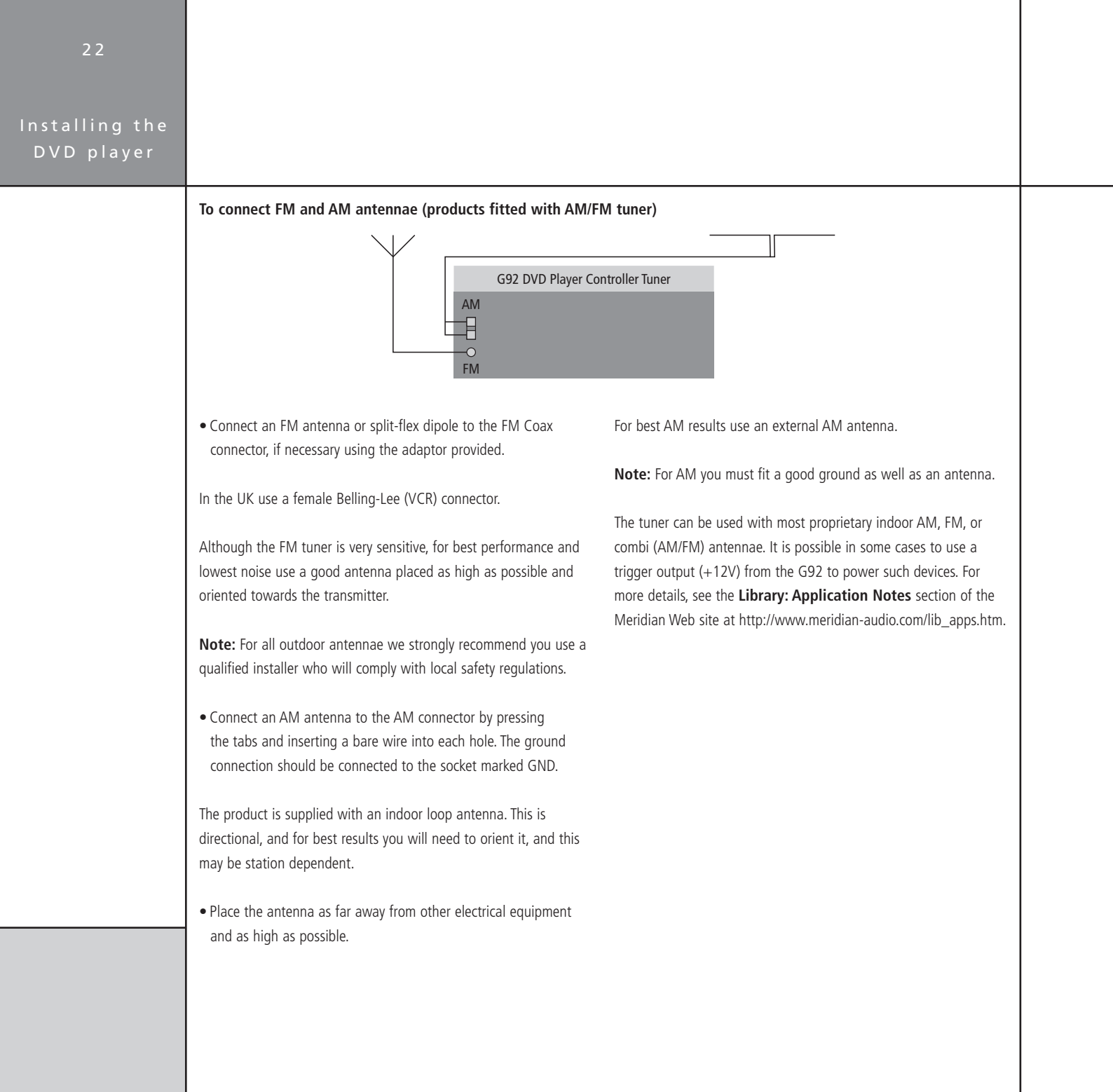

#### To connect DAB and FM antennae

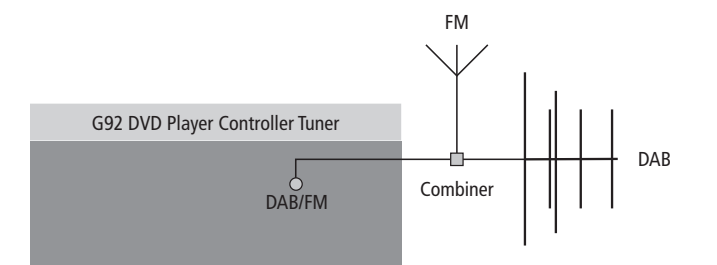

The DAB/FM tuner uses a single antenna input for both DAB and FM reception. For optimum reception we recommend using both DAB and FM antennae with an appropriate combiner.

For DAB-only listening the supplied DAB antenna may be sufficient. However, in many areas an external or loft mounted DAB antenna will be needed to receive all the available stations. This should either be a dipole aerial or a four-element aerial.

Consult a professional aerial installer for information about the recommended type to use in your area.

In the UK aerials should be mounted with all elements vertical as the DAB transmissions are vertically polarised.

The DAB antenna should be connected to the antenna input using high-quality 50  $\!\Omega$  cable.

| 2 4                          |  |
|------------------------------|--|
| Installing the<br>DVD player |  |
|                              |  |
|                              |  |
|                              |  |
|                              |  |
|                              |  |
|                              |  |
|                              |  |
|                              |  |
|                              |  |
|                              |  |

# Resetting the DVD player

This chapter explains how to reset the DVD player using the front-panel controls.

# Resetting the product

The DVD player provides several alternative standard settings, called Types, which configure all aspects of the product into the most commonly needed configurations.

Choosing one of the Types overrides any other configuration you may have performed, and so can be used to reset the configuration of the unit.

#### To reset the configuration

- If necessary press **On/Off** to put the DVD player into standby.
- Press More.

The display shows:

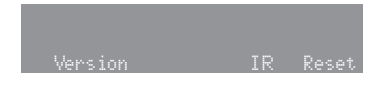

# • Press **Reset**.

The display shows:

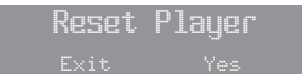

• Press Yes to reset the DVD player settings.

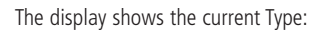

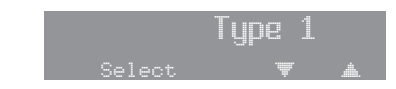

• Press  $\blacktriangle$  or  $\blacktriangledown$  to step through the available Types.

Resetting the DVD player

| setting the<br>VD player |                                                                                                    |                                                                                                    |                                                                       |                                                                                                    |                                                    |
|--------------------------|----------------------------------------------------------------------------------------------------|----------------------------------------------------------------------------------------------------|-----------------------------------------------------------------------|----------------------------------------------------------------------------------------------------|----------------------------------------------------|
|                          | As you select each T                                                                                                    | Type the DVD player is reset to that Type.                                                                                                    | <ul> <li>Press IR to togo<br/>(controller), and</li> </ul>            | gle between <b>IR Auto</b> (auto se<br>d <b>IR N.Con</b> (not controller).                                                                                  | tup), <b>IR Con</b>                                |
|                          | When you have sele                                                                                                    | ected the Type you want:                                                                                                    | (,,,,                                                                 |                                                                                                    |                                                    |
|                          | ,                                                                                                    | ,,,,,,,,,,,,,,,,,,,,,,,,,,,,,,,,,,,,,,,                                                                                                    | • Press Exit or O                                                     | <b>n/Off</b> to return to standby.                                                                                                    |                                                    |
|                          | • Press Exit or On/                                                                                                    | <b>Off</b> to return to standby.                                                                                                    |                                                                       |                                                                                                    |                                                    |
|                          |                                                                                                    |                                                                                                    | Types                                                                 |                                                                                                    |                                                    |
|                          | To toggle the IR r                                                                                                    | node                                                                                                    | The Types configu                                                     | ire the DVD player in the appr                                                                                                    | opriate way                                        |
|                          | <ul> <li>If necessary press</li> </ul>                                                                                   | press <b>On/Off</b> to put the DVD player into standby.                                                                                                    | The Types configure the DVD player in the appropriate way             |                                                                                                    |                                                    |
|                          |                                                                                                    |                                                                                                    | according to the other equipment you are connecting it to, and        |                                                                                                    |                                                    |
|                          | • Press More.                                                                                                    |                                                                                                    | according to the whether it is perf                                   | other equipment you are conn<br>orming video switching, as sho                                                                                              | own in the follow                                  |
|                          | • Press <b>More</b> .<br>The display shows:                                                                              |                                                                                                    | according to the whether it is perfitable:                            | other equipment you are conn<br>orming video switching, as sho                                                                                              | ecting it to, and<br>own in the follow             |
|                          | • Press <b>More</b> .<br>The display shows:                                                                              | rsion IR Reset                                                                                                    | according to the<br>whether it is perf<br>table:                      | other equipment you are conn<br>orming video switching, as sho                                                                                              | ecting it to, and                                  |
|                          | Press More. The display shows:                                                                                           | rsion IR Reset<br>To connect to this                                                                                                    | according to the<br>whether it is perf<br>table:                      | other equipment you are conn<br>orming video switching, as sho<br>Video switching                                                                           | See page                                           |
|                          | Press More. The display shows:                                                                                           | rsion IR Reset<br><b>To connect to this</b><br>2-channel analogue amplifier.                                                                                                    | according to the<br>whether it is perf<br>table:                      | other equipment you are conn<br>orming video switching, as sho<br><b>Video switching</b><br>Yes.                                                            | See page                                           |
|                          | Press More. The display shows:                                                                                           | rrsion IR Reset<br><b>To connect to this</b><br>2-channel analogue amplifier.<br>2-channel DSP loudspeakers.                                                                                                    | according to the<br>whether it is perf<br>table:                      | other equipment you are conn<br>orming video switching, as sho<br>Video switching<br>Yes.<br>Yes.                                                           | See page<br>11<br>10                               |
|                          | • Press More.<br>The display shows:                                                                                      | rrsion IR Reset<br><b>To connect to this</b><br>2-channel analogue amplifier.<br>2-channel DSP loudspeakers.<br>Surround processor not multichannel of                                                                                  | according to the<br>whether it is perfitable:<br>table:               | other equipment you are conn<br>orming video switching, as sho<br>Video switching<br>Yes.<br>Yes.<br>Yes.<br>Yes.                                           | See page<br>11<br>12                               |
|                          | Press More. The display shows:      We      Type Type 0 Type 1 Type 2 Type 3                                             | rrsion IR Reset<br><b>To connect to this</b><br>2-channel analogue amplifier.<br>2-channel DSP loudspeakers.<br>Surround processor not multichannel of<br>Multichannel processor.                                                       | according to the<br>whether it is perf<br>table:<br>or 96kHz-capable. | other equipment you are conn<br>orming video switching, as she<br>Video switching<br>Yes.<br>Yes.<br>Yes.<br>Yes.<br>Yes.                                   | See page<br>11<br>10<br>12<br>12                   |
|                          | • Press More.<br>The display shows:<br><b>Type</b><br>Type 0<br>Type 1<br>Type 2<br>Type 3<br>Type 4<br>Type 4           | resion IR Reset<br><b>To connect to this</b><br>2-channel analogue amplifier.<br>2-channel DSP loudspeakers.<br>Surround processor not multichannel of<br>Multichannel processor.<br>Multichannel processor.                            | according to the<br>whether it is perf<br>table:<br>or 96kHz-capable. | other equipment you are conn<br>orming video switching, as sho<br>Video switching<br>Yes.<br>Yes.<br>Yes.<br>Yes.<br>Yes.<br>In surround controller.        | See page<br>11<br>10<br>12<br>12<br>12             |
|                          | Press More. The display shows:      Ve      Type      Type 0      Type 1      Type 2      Type 3      Type 4      Type 5 | rrsion IR Reset<br><b>To connect to this</b><br>2-channel analogue amplifier.<br>2-channel DSP loudspeakers.<br>Surround processor not multichannel of<br>Multichannel processor.<br>Multichannel processor.<br>Multichannel processor. | according to the<br>whether it is perf<br>table:<br>or 96kHz-capable. | other equipment you are conn<br>orming video switching, as she<br>Video switching<br>Yes.<br>Yes.<br>Yes.<br>Yes.<br>Yes.<br>In surround controller.<br>No. | See page<br>11<br>10<br>12<br>12<br>12<br>12<br>12 |

### Configuring the DVD player

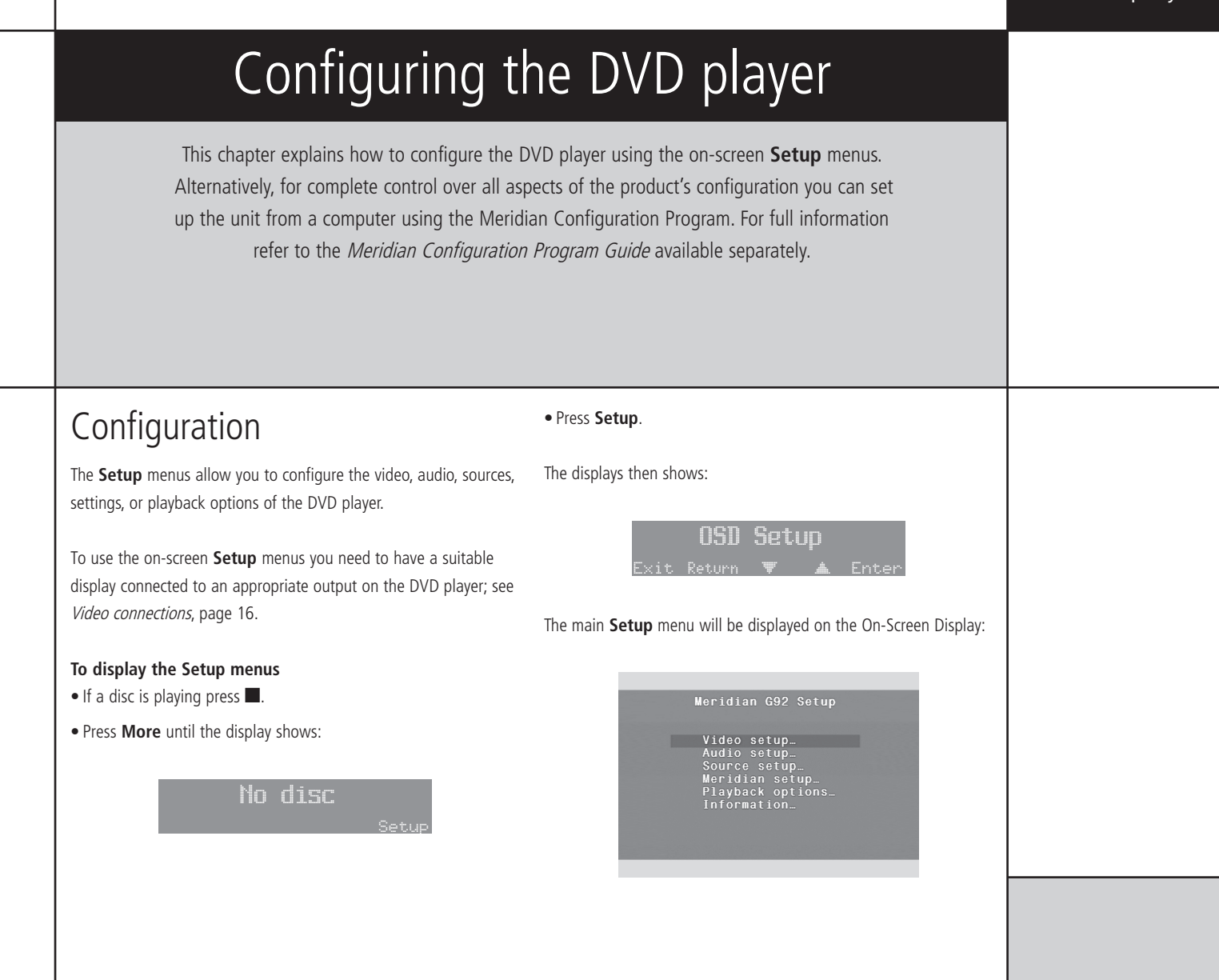

| 28                            |                                                                                                    |  |
|-------------------------------|----------------------------------------------------------------------------------------------------|--|
| Configuring<br>the DVD player |                                                                                                    |  |
|                               | To select an option from a menu            • Press ▼ or ▲ to highlight the option you want:             • Press ▼ or ▲ to highlight the option you want:             • Press Enter to select the option.             • Press Enter to select the option.             • Press Return.             • Press Setup. |  |
|                               |                                                                                                    |  |

# Configuring the video

The **Video setup** menu lets you change the video settings of the DVD player.

• Highlight Video setup... in the Setup menu, and press Enter.

The **Video setup** menu will be displayed:

#### Video setup Display aspect 16:9 Black level 7.5 IRE Closed caption Off TV standard NISC Powerup std NISC Screensaver... Scaler setup... HDMI options..

#### To specify your display format

You should set the **Display aspect** option to the format that your display can accommodate.

Select 16:9 if you have a widescreen display, an external processor for picture formats, or you are using the HDMI or progressive outputs.

If you have a standard 4:3 television you also have the choice of displaying widescreen pictures cropped to fill your television screen (pan-scan), or with black bars above and below the picture (letterbox).

• Highlight **Display aspect** in the **Video setup** menu, and press **Enter**.

#### The **Display aspect ratio** menu is displayed:

Display aspect ratio

4x3 letterbox 4x3 pan scan 16x9 widescreen

• Press  $\mathbf{\nabla}$  or  $\mathbf{A}$  to specify the format of your TV, and press **Enter**.

**Note:** The pan-scan feature is not available on some discs, in which case letterbox format will be used.

#### To select the black level for NTSC

• Highlight **Black level** in the **Video setup** menu, and press **Enter**.

The **Black level** menu is displayed:

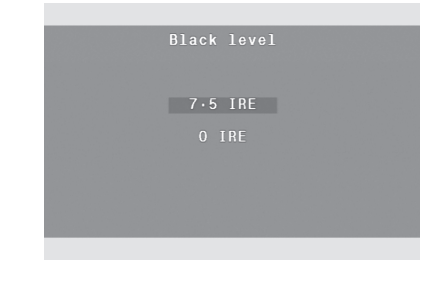

• Press ▼ or ▲ to highlight the appropriate option, and press **Enter**.

### Configuring the DVD player

| Configuring<br>the DVD player |                                                                                                    |                                                                                                    |
|-------------------------------|----------------------------------------------------------------------------------------------------|----------------------------------------------------------------------------------------------------|
|                               | If you are using the composite or S-video outputs of the DVD player select the <b>7.5 IRE</b> option.                                                                                                    | To select the TV standard<br>DVD-Video discs are produced in both PAL and NTSC television<br>formats. The DVD player is capable of converting between formats,                                                                           |
|                               | If you are using the component outputs select the option that matches your display.                                                                                                    | to allow you to view DVD movies in either format even if your<br>television is not capable of displaying that format. However the<br>conversion process introduces some picture degradation, and may                                     |
|                               | If you are using the DVD player to play both NTSC and PAL material the recommended setting is <b>0 IRE</b> .                                                                                                    | disable disc menu operation on some discs.                                                                                                    |
|                               | This setting has no effect on the HDMI output.                                                                                                    | <ul> <li>Highlight TV standard in the Video setup menu, and press<br/>Enter.</li> </ul>                                                                                                    |
|                               | <ul> <li>To select closed caption subtitles</li> <li>Some DVD-Videos include closed caption subtitles, which provide a description of sound effects for the hard of hearing; for example "door creaks".</li> <li>Highlight Closed caption in the Video setup menu, and press Enter.</li> <li>The Closed captions menu is displayed:</li> </ul> | The <b>TV standard</b> menu is displayed:<br>TV standard<br>NTSC<br>PAL<br>Auto                                                                                                    |
|                               | Closed captions<br>On<br>Off                                                                                                    | <ul> <li>Press ▼ or ▲ to highlight the option you want, and press Enter.</li> <li>Choose Auto if your television can display both PAL and NTSC video, or choose NTSC or PAL to match the format supported by your television.</li> </ul> |
|                               | • Press ▼ or ▲ to highlight <b>On</b> or <b>Off</b> , and press <b>Enter</b> .                                                                                                    | It your television is capable of displaying both formats the recommended setting is <b>Auto</b> , which supplies the unconverted video signal to the television.                                                                         |

### Configuring the DVD player

#### To select the power up TV standard

A separate **Powerup std** option lets you specify the standard to be selected when you bring the DVD player out of standby:

• Highlight **Powerup std** in the **Video setup** menu, and press **Enter**.

#### The Power up TV Standard menu is displayed:

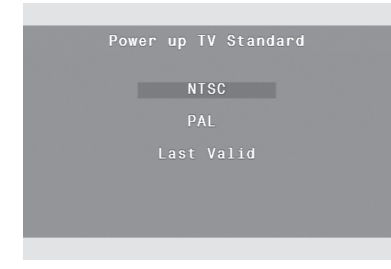

• Press  $\mathbf{\nabla}$  or  $\mathbf{A}$  to highlight the option you want, and press **Enter**.

#### To select the screensaver options

• Highlight Screensaver... in the Video setup menu, and press Enter.

#### The Screensaver options menu is displayed:

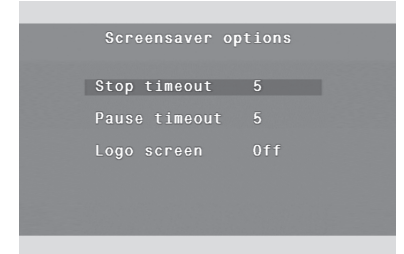

These options allow you to ensure that a static image does not remain on the display, thus avoiding damage to certain types of display.

The **Stop timeout** automatically fades the screen to black if the DVD player is left in stop mode and no key is pressed for the specified time.

The **Pause timeout** automatically switches the DVD player from pause into stop mode if no key is pressed for the specified time.

• Highlight Stop timeout or Pause timeout in the Screensaver options menu, and press Enter.

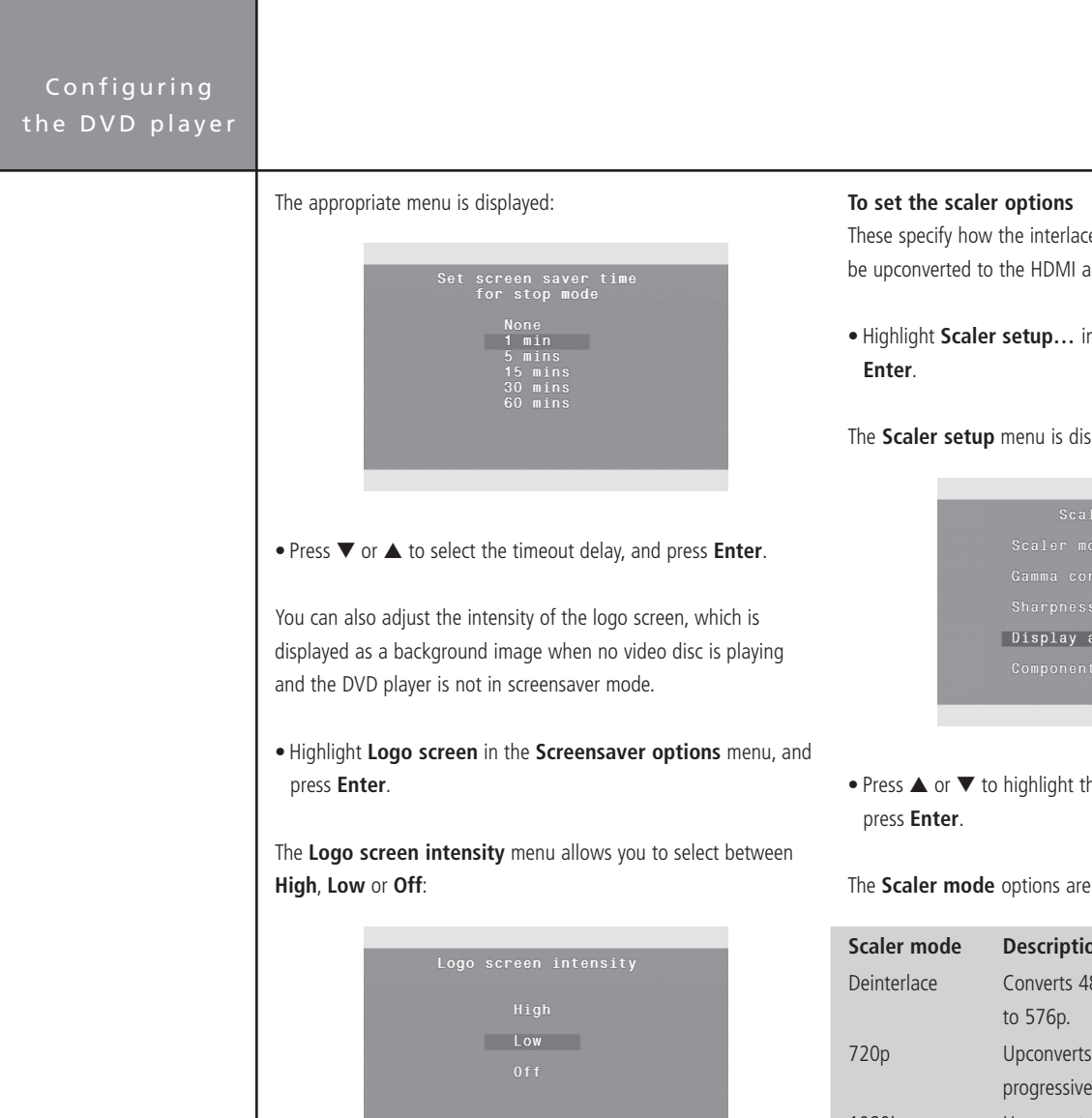

These specify how the interlaced video signal from the DVD should be upconverted to the HDMI and component outputs.

• Highlight Scaler setup... in the Video setup menu, and press

The **Scaler setup** menu is displayed:

| Display aspect | 16x9 |
|----------------|------|
|                |      |
|                |      |

• Press  $\blacktriangle$  or  $\triangledown$  to highlight the setting you want to change, and

The **Scaler mode** options are explained in the following table:

| Scaler mode | Description                                       |
|-------------|---------------------------------------------------|
| Deinterlace | Converts 480i (NTSC) to 480p and 576i (PAL)       |
|             | to 576p.                                          |
| 720p        | Upconverts to High Definition standard 720p       |
|             | progressive video.                                |
| 1080i       | Upconverts to High Definition standard 1080i      |
|             | interlaced video.                                 |
| 1080p       | Upconverts to High Definition standard 1080p      |
|             | progressive video.                                |
| Auto        | Automatically selects the best resolution for the |
|             | display device connected to the HDMI connector    |
|             |                                                   |

Configuring the DVD player

The **Gamma correction** affects the grey scale, and can be set to **1.0**, **0.8**, **0.9**, or **1.1**. If the picture has poor detail in the dark areas choose a **Gamma correction** below 1.0. If the picture has poor detail in the light areas choose a **Gamma correction** greater than 1.0.

The **Sharpness** can be set to **Off**, **Low**, **Medium**, or **High**. It adds edge detail, but can cause picture artefacts.

Gamma correction and Sharpness only affect the analogue outputs.

**Display aspect** allows you to perform aspect ratio conversion on the scaled outputs; ie progressive analogue or HDMI. Set **Display aspect** to the shape of your screen, or **Native** to disable aspect ratio conversion.

**Component output** allows you to choose what is available on the component output socket. **Standard Definition** gives an SD interlaced component signal. **Scaled** gives a deinterlaced signal; for this option the **Scaler mode** should be set to **Deinterlace**.

#### To set the HDMI options

 Highlight HDMI options... in the Video setup menu, and press Enter.

The **HDMI setup** menu is displayed:

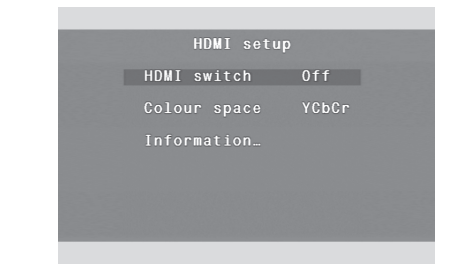

- Press ▲ or ▼ to highlight the setting you want to change, and press Enter.
- Set **HDMI switch** to **On** if using an HDMAX 421 switcher on the HDMI output, or **Off** otherwise.

The **Colour space** can be set to **RGB** or **YCbCr**.

**Information...** provides information about the capabilities (the EDID) of the connected HDMI display device.

The **Audio source** option only appears on the G92 and allows you to specify the source of the audio on the HDMI connector. **Preamp** takes it from the DVD player preamplifier output, and **Transport** takes it direct from the DVD audio.

# Configuring the DVD player Configuring the audio

The **Audio setup** menu lets you select the audio settings of the DVD player.

• Highlight Audio setup... in the Setup menu, and press Enter.

The Audio setup menu will be displayed:

Audio setup Application D MCh DD compression Off Aux out... Multichannel out... HDMI out... Speakers...

# DVD player application

The options on the **Application** menu allow you to configure the audio outputs for optimum performance, depending on the

capabilities of the equipment you are connecting to. For more information about the applications see *Applications*, page 10.

- Highlight Application in the Audio setup menu, and press Enter.
- The **Application** menu is displayed:

| Applicat | 100 |  |
|----------|-----|--|
|          |     |  |
| Analogue | 2Ch |  |
| Analogue | MCh |  |
| Digital  | 2Ch |  |
| Digital  | MCh |  |
| HDŇI     | 2Ch |  |
| HDMI     | MCh |  |
|          |     |  |

These options are explained in the following table:

| Select this option       | For this application                                                                                                    |
|--------------------------|----------------------------------------------------------------------------------------------------|
| Aux                      | To use the DVD player as a preamplifier, connected via the AUX DIGITAL output to a pair of DSP loudspeakers or a digital surround controller.                                                        |
| Analogue 2Ch (Type 0)    | To use the DVD player as a 2-channel preamplifier, connected via the main LEFT and RIGHT ANALOGUE outputs to analogue active loudspeakers, or passive loudspeakers with power amplifiers.            |
| Analogue MCh             | To provide a fixed level multichannel analogue output for connection to a surround controller with a multichannel analogue input.                                                                    |
| Digital 2Ch (Type 1)     | To use the DVD player as a preamplifier, connected via the L/R MAIN DIGITAL output to a pair of DSP loudspeakers or a digital surround controller.                                                   |
| Digital MCh (Type 3/4/5) | To connect the DVD player to the multichannel inputs of a Meridian digital surround controller via the L/R, C/LFE, and SURR MAIN DIGITAL outputs.                                                    |
| HDMI 2Ch                 | To use the DVD player as a preamplifier, connected to a 2-channel HDMI receiver.                                                                                                    |
| HDMI MCh                 | To connect the DVD player to a multichannel HDMI receiver.                                                                                                    |
| Surround (Type 6)        | To use the DVD player as a surround controller, connected directly to a surround system consisting of DSP loudspeakers, analogue active loudspeakers, or passive loudspeakers with power amplifiers. |
|                          |                                                                                                    |

### Configuring the DVD player

# Dolby Digital compression

#### To specify Dolby Digital compression

This option is useful for reducing the dynamic range of Dolby Digital soundtracks, such as when watching a film late at night.

It is only available on the decoded output.

• Highlight DD compression in the Audio setup menu, and press Enter.

The following menu is displayed:

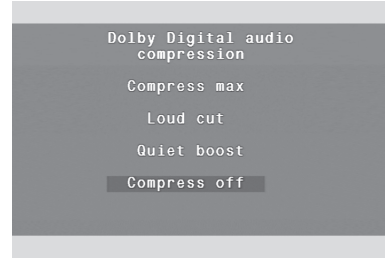

• Press  $\mathbf{\nabla}$  or  $\mathbf{A}$  to select the option you want, and press **Enter**.

Choose **Compress off** for no Dolby Digital audio compression, **Loud cut** to reduce the level of loud passages, **Quiet boost** to increase the level of quiet passages, or **Compress max** for both low boost and high cut.

# Auxiliary output settings

#### To specify the auxiliary output settings

• Highlight Aux out... in the Audio setup menu, and press Enter.

The Aux out menu will be displayed:

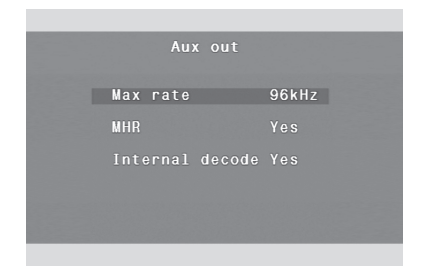

# To specify the maximum sampling rate for the auxiliary output

This option allows you to specify the maximum sampling rate that the equipment connected to the auxiliary digital output can accept.

• Highlight Max rate in the Aux out menu, and press Enter.

The following menu is displayed:

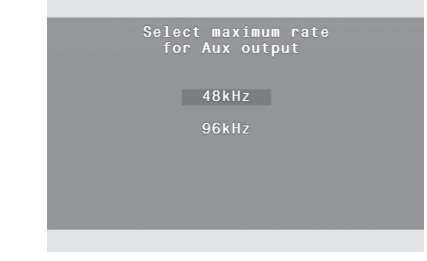

# Configuring the DVD player

• Press ▼ or ▲ to choose between **48kHz** and **96kHz**, and press Enter.

When playing audio at higher rates it will be downsampled to the rate you have specified.

**To select Meridian High Resolution on the auxiliary output** Meridian High Resolution is a proprietary format using encryption and anti-copy methods that allows secure transfer of audio streams between elements of a Meridian-only system for the purpose of playback only. It provides a secure copyright protection environment and has the very important benefit of lowering jitter and improving sound quality on all material.

• Highlight MHR in the Aux out menu, and press Enter.

The following menu is displayed:

| MHR on Aux | out |
|------------|-----|
|            |     |
| No         |     |
|            |     |
|            |     |

• Press ▼ or ▲ to select **Yes** or **No**, and press **Enter**.

If you are connecting the Aux output to a Meridian product that is MHR compliant, such as DSP loudspeakers, select **Yes**; otherwise select **No**.

#### To select internal decoding on the auxiliary output

• Highlight Internal decode on the Aux out menu, and press Enter.

The following menu is displayed:

|  | n Aux outpu |  |
|--|-------------|--|
|  | Yes         |  |
|  |             |  |
|  |             |  |
|  |             |  |
|  |             |  |

• Choose **No** if you are connecting the AUX output to a Meridian digital surround controller.

|                                                                                                    |                                                                                                    | Configuring<br>the DVD player |
|----------------------------------------------------------------------------------------------------|----------------------------------------------------------------------------------------------------|-------------------------------|
| Multichannel output settings                                                                                                    | <ul> <li>Press ▼ or ▲ to choose between 48kHz and 96kHz, and press</li> <li>Enter.</li> </ul>                                                                                                    |                               |
| <ul> <li>Highlight Multichannel out in the Audio setup menu, and<br/>press Enter.</li> </ul>                                                                        | Choose the appropriate rate for the product your DVD player is connected to.                                                                                                    |                               |
| The Multichannel out menu will be displayed:<br>Multichannel out<br>Max rate 96kHz<br>MHR Yes<br>Internal decode Yes                                                | <ul> <li>When playing audio at higher rates it will be downsampled to the rate you specified. In the G92 audio at lower rates will be upsampled to the rate you specified.</li> <li>To select Meridian High Resolution on the multichannel output</li> <li>Highlight MHR in the Multichannel out menu, and press</li> </ul> |                               |
|                                                                                                    | Enter.<br>The following menu is displayed:                                                                                                    |                               |
| To specify the maximum sampling rate<br>This option allows you to specify the maximum sampling rate that<br>the equipment connected to the main outputs can accept. | MHR on multichannel out<br>Yes                                                                                                    |                               |
| • Highlight <b>Max rate</b> in the <b>Multichannel out</b> menu, and press <b>Enter</b> .                                                                           | No                                                                                                    |                               |
| The following menu is displayed:                                                                                                    |                                                                                                    |                               |
| Select maximum rate<br>for digital outputs<br>48kHz<br>96kHz                                                                                                    | <ul> <li>Press ▼ or ▲ to select Yes or No, and press Enter.</li> <li>If you are connecting the multichannel output to a Meridian product that is MHR compliant, such as the G68, select Yes to take</li> </ul>                                                                                                    |                               |
|                                                                                                    | advantage of MHR; otherwise select <b>No</b> .                                                                                                    |                               |

#### To specify the maximum samp

#### The following menu is displayed:

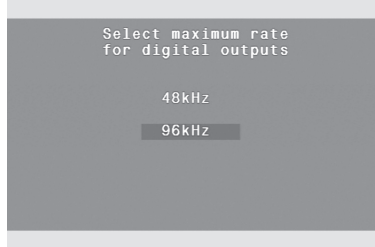

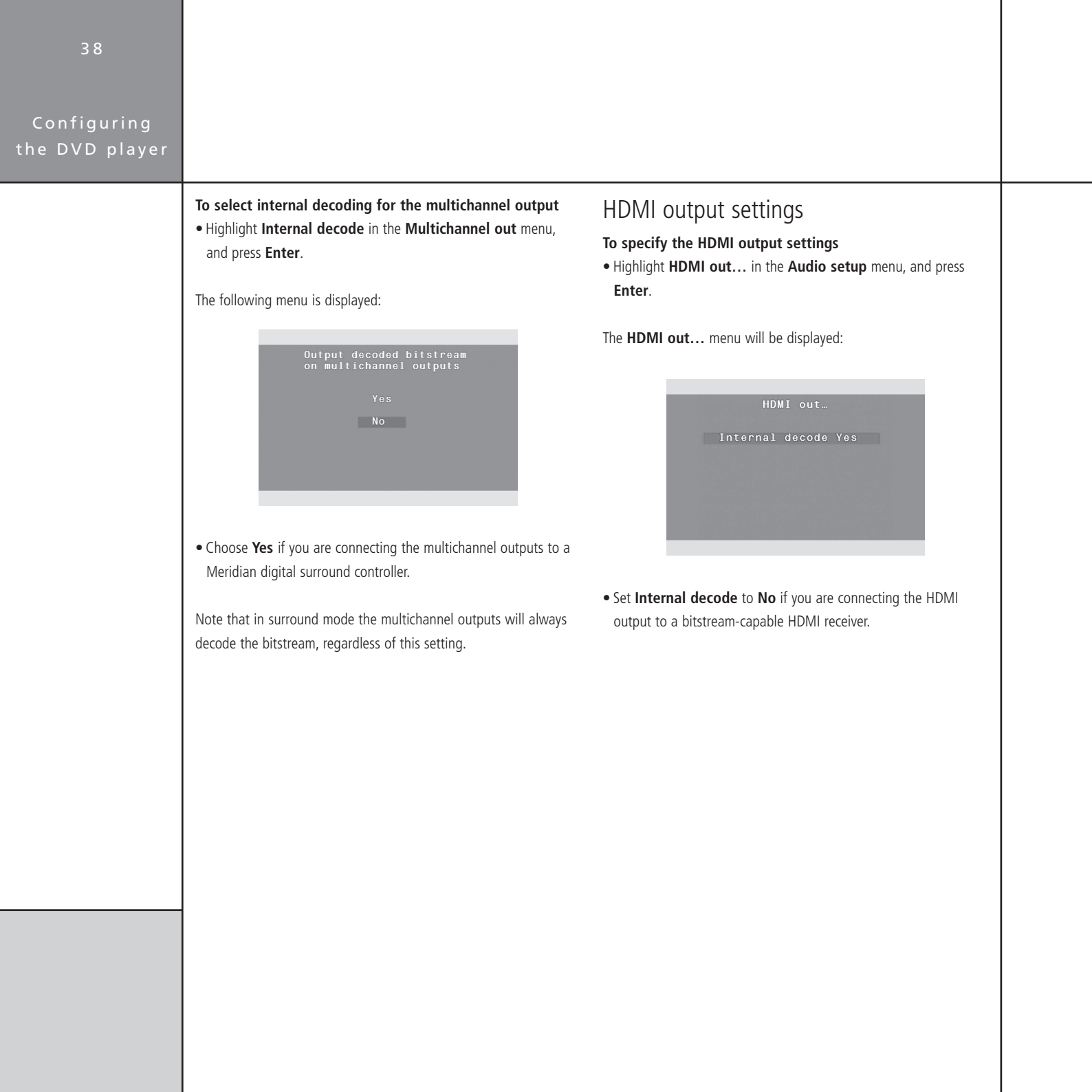

# Speakers

#### To configure speakers

If you are using the G92 in a surround application, directly connected to up to six DSP loudspeakers, or power amplifiers and analogue loudspeakers, the **Speakers** menu allows you to configure the speaker layout and enter calibration settings.

• Highlight **Speakers...** in the **Audio setup** menu, and press **Enter**.

The Speakers menu will be displayed:

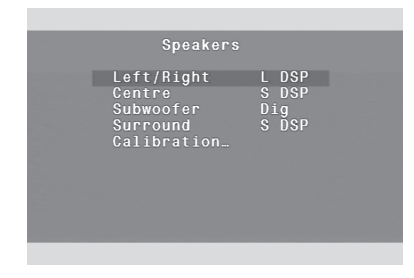

The options are summarised in the following table:

#### To calibrate the speaker layout

• Highlight Calibration... in the Speakers menu, and press Enter.

The **Calibration** menu will be displayed:

|                                |                                                           | ion                                    |  |
|--------------------------------|-----------------------------------------------------------|----------------------------------------|--|
| Dista                          | nce uni                                                   | ts Inches                              |  |
| L<br>R<br>C<br>Sub<br>SL<br>SR | Gain  <br>-0.5<br>-0.5<br>0.0<br>0.0<br>0.0<br>0.0<br>0.0 | Distance<br>60<br><br>0<br>0<br>0<br>0 |  |

• Highlight **Distance units** and press **Enter** to change the distance units between cm and inches.

Then for each speaker adjust the Gain and Distance as follows:

• Press **v** to highlight the **Gain** figure and press **Enter** to edit it.

You will hear a noise test signal from the corresponding channel.

| Option      | Values                        | Description                                                                                  |
|-------------|-------------------------------|----------------------------------------------------------------------------------------------|
| Left/Right  | L DSP, S DSP, L An, S An      | Whether the main left and right loudspeakers should handle the bass (Large), and their type. |
| Centre      | Off, L DSP, S DSP, L An, S An | Whether there is a centre loudspeaker, and its bass handling and type.                       |
| Subwoofer   | Off, Dig, An                  | Whether there is a subwoofer, and its type.                                                  |
| Surround    | Off, L DSP, S DSP, L An, S An | Whether there are rear surround speakers, and their bass handling and type.                  |
| Calibration |                               | See above.                                                                                   |
|             |                               |                                                                                              |

### Configuring the DVD player

| 4 0                           |                                                                                                    |  |
|-------------------------------|----------------------------------------------------------------------------------------------------|--|
| Configuring<br>the DVD player |                                                                                                    |  |
|                               | <ul> <li>Press ▼ or ▲ to decrease or increase the gain in 0.5dB steps, and press Enter to confirm it.</li> <li>Adjust the Gain values so all the speakers sound equally loud at</li> </ul>                                                                |  |
|                               | <ul> <li>Press ▼ to highlight the <b>Distance</b> figure and press <b>Enter</b> to edit it.</li> </ul>                                                                                                    |  |
|                               | <ul> <li>Measure the distance from the listening position to the speaker and enter the value using the ▼ or ▲ keys, or the MSR+ number keys, and press Enter to confirm it.</li> <li>Press Return when you have entered the values for all the</li> </ul> |  |
|                               | speakers.                                                                                                    |  |
|                               |                                                                                                    |  |
|                               |                                                                                                    |  |
|                               |                                                                                                    |  |
|                               |                                                                                                    |  |
|                               |                                                                                                    |  |

# Configuring the sources

If you are using the DVD player as the controller or video switcher in your Meridian system, you can use the **Source setup** option on the **Setup** menu to configure each of the sources.

• Highlight **Source setup...** in the **Setup** menu, and press **Enter**.

The **Source setup** menu will be displayed:

| Source set    | up       |
|---------------|----------|
| Source 03     |          |
| Enabled       | Yes      |
| Audio input   |          |
| Sensitivity   | Fixed    |
| Video input   | Disc     |
| Video lock    | N/A      |
| Trigger       | Low      |
| HDMĬ switch   |          |
| Comms cat/add | - C / 1A |
| Prev Prev     | Next     |

#### To configure a source

• Press the source key on the remote corresponding to the source you want to configure.

The **Source configuration** menu shows the values of each option defined for that source.

#### To change an option

• Highlight the corresponding option in the **Source configuration** menu and press **Enter**, select the value you want to use, and press **Enter** to select it.

The following table explains the function of each of the options:

| Option        | Values                           | Description                                                                                                    |
|---------------|----------------------------------|----------------------------------------------------------------------------------------------------|
| Enabled       | Yes, No                          | Whether the source appears on the list of sources.                                                                                          |
| Audio input   | A1-A3, D1-D2, O1-O2, Disc, Tuner | The audio input used for the source; analogue, digital, optical, and internal; see below.                                                   |
| Sensitivity   | 2.5V, 2.0V, 1.0V, 0.7V           | Allows you to set the sensitivity of the analogue inputs.                                                                                   |
| Video input   | V1-V2, S1-S3, Y1, Bypass, Disc   | Video input used for the source.                                                                                                    |
| Video lock    | Normal, Poor                     | Improves locking for poor video sources                                                                                                    |
| Trigger       | High, Low                        | Trigger output for the source.                                                                                                    |
| HDMI switch   | 1 to 4                           | Available if <b>HDMI switch</b> is set to <b>On</b> in the <b>HDMI setup</b> menu.<br>Allows the G92 to control the input on the HDMAX 421. |
| Comms cat/add | -C, 1C-9C, NC/1A-8A              | Allows you to set the Comms category and address.                                                                                           |

### Configuring the DVD player

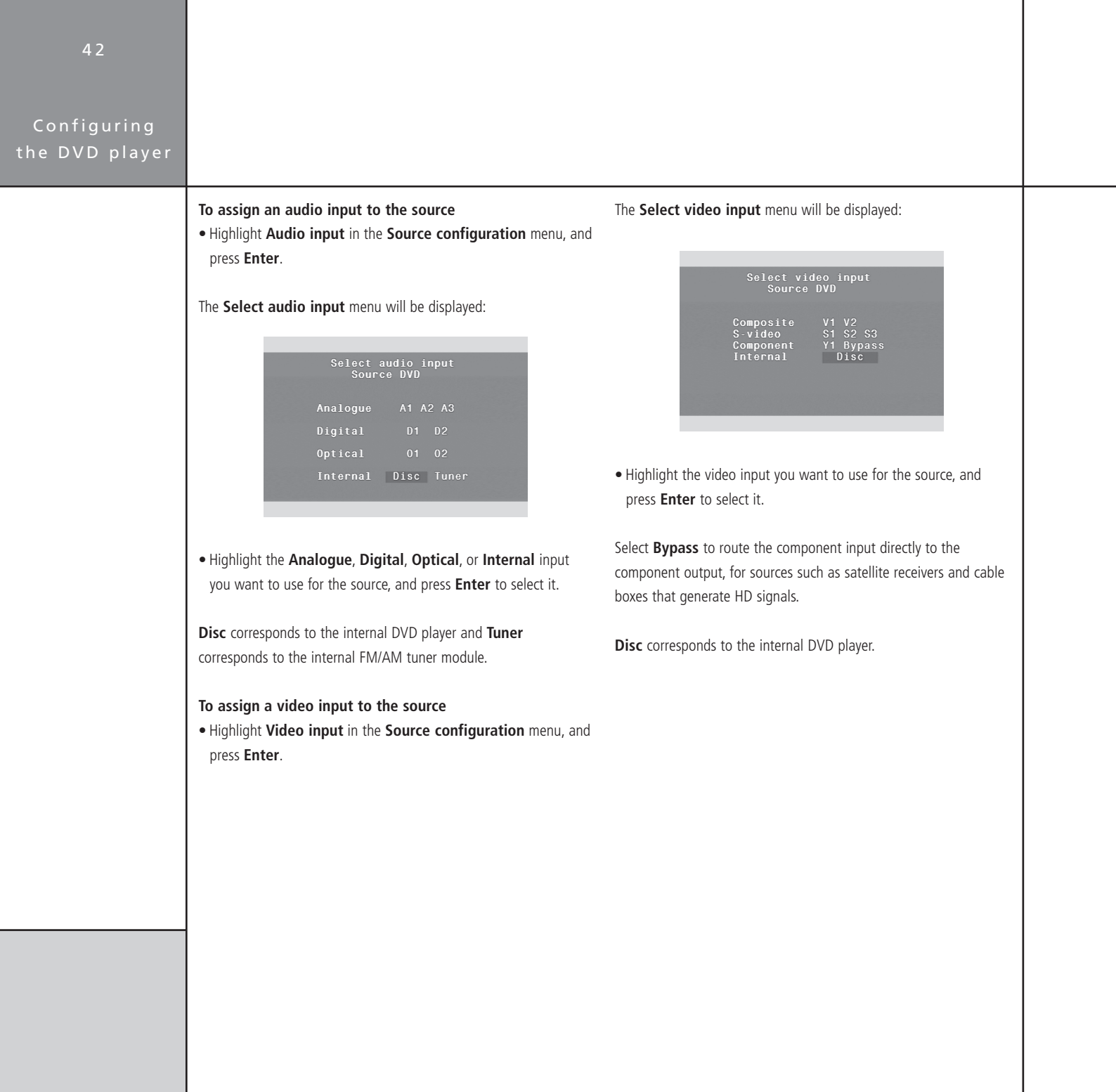

| Configuring se                                                                                                    | ettings                                                                                                    |                                                                                                    | Configuring<br>the DVD player |
|----------------------------------------------------------------------------------------------------|----------------------------------------------------------------------------------------------------|----------------------------------------------------------------------------------------------------|-------------------------------|
| The <b>Meridian setup</b> menu allows you to configure settings that affect the operation of the DVD player.                                                                                                    |                                                                                                    | gs that The product settings are generally set to an appropriate value when you reset the DVD player to the standard settings, and you should not normally need to alter them.                                                                                                    |                               |
| To configure settings<br>• Highlight Meridian setup in the Setup menu, and press<br>Enter.                                                                                                    |                                                                                                    | press The options are summarised in the following table for advanced use:                                                                                                    |                               |
| The Meridian setun menuw                                                                                                    | vill be displayed:                                                                                                    |                                                                                                    |                               |
| Product<br>Controll<br>Start so<br>Volume<br>Vol disp                                                                                                    | address 1<br>er Auto<br>urce DVD<br>Main<br>lav Yes                                                                                                    |                                                                                                    |                               |
| Product<br>Controll<br>Start so<br>Volume<br>Vol disp<br>Advanced<br>Timeout                                                                                                    | address i<br>er Auto<br>urce DVD<br>Main<br>lay Yes<br>OSD Off<br>to Home On                                                                                                    | Description                                                                                                    |                               |
| Product<br>Controll<br>Start so<br>Volume<br>Vol disp<br>Advanced<br>Timeout                                                                                                    | address i<br>er Auto<br>urce DVD<br>Main<br>lay Yes<br>OSD Off<br>to Home On<br>Values                                                                                                   | Description                                                                                                    |                               |
| Product<br>Controll<br>Start so<br>Volume<br>Vol disp<br>Advanced<br>Timeout                                                                                                    | dadress i<br>er Auto<br>urce DVD<br>Main<br>lay Yes<br>OSD Off<br>to Home On<br>Values<br>1-8                                                                                            | Description<br>Advanced setting.                                                                                                    |                               |
| Product<br>Controll<br>Start so<br>Volume<br>Vol disp<br>Advanced<br>Timeout                                                                                                    | Values<br>1-8<br>Yes No Auto                                                                                                    | <b>Description</b><br>Advanced setting.<br>Advanced setting.<br>Whether the product is the infra-red controller for the system                                                                                                    |                               |
| Product<br>Controll<br>Start so<br>Volume<br>Vol disp<br>Advanced<br>Timeout                                                                                                    | Values<br>1-8<br>1-8<br>Yes, No, Auto<br>Source                                                                                                    | <b>Description</b><br>Advanced setting.<br>Advanced setting.<br>Whether the product is the infra-red controller for the system.<br>Specifies which source is selected when switching on from standby.                                                                                                    |                               |
| Product<br>Controll<br>Start so<br>Volume<br>Vol disp<br>Advanced<br>Timeout                                                                                                    | Values<br>1-8<br>1-8<br>1-8<br>1-8<br>Yes, No, Auto<br>Source<br>Main, Secondary, None                                                                                                   | Description         Advanced setting.         Advanced setting.         Whether the product is the infra-red controller for the system.         Specifies which source is selected when switching on from standby.         Specifies whether the DVD player controls the main volume, volume in a two-room system, or has independent volume control.                                                                                                    |                               |
| Product         Controll         Start so         Volume         Vol display                                                                                                    | Values<br>1-8<br>1-8<br>Yes, No, Auto<br>Source<br>Main, Jay<br>Ves<br>0SD<br>0ff<br>1-8<br>1-8<br>Yes, No, Auto<br>Source<br>Main, Secondary, None<br>No, Yes                           | Description         Advanced setting.         Advanced setting.         Whether the product is the infra-red controller for the system.         Specifies which source is selected when switching on from standby.         Specifies whether the DVD player controls the main volume, volume in a two-room system, or has independent volume control.         Specifies whether the DVD player displays the volume for the system.                                                                                                    |                               |
| Product<br>Controll<br>Start so<br>Volume<br>Vol disp<br>Advanced<br>Timeout                                                                                                    | Values<br>1-8<br>1-8<br>1-8<br>1-8<br>Yes, No, Auto<br>Source<br>Main, Secondary, None<br>No, Yes<br>Off, On                                                                             | Description         Advanced setting.         Advanced setting.         Whether the product is the infra-red controller for the system.         Specifies which source is selected when switching on from standby.         Specifies whether the DVD player controls the main volume, volume in a two-<br>room system, or has independent volume control.         Specifies whether the DVD player displays the volume for the system.         Shows playback statistics in the OSD bar.                                                                                                    |                               |
| Product         Controll         Start so         Volume         Volume         V | Values<br>1-8<br>1-8<br>Yes, No, Auto<br>Source<br>Main, Jay<br>Values<br>1-8<br>1-8<br>Yes, No, Auto<br>Source<br>Main, Secondary, None<br>No, Yes<br>Off, On<br>Europe, America, Japan | Description         Advanced setting.         Advanced setting.         Whether the product is the infra-red controller for the system.         Specifies which source is selected when switching on from standby.         Specifies whether the DVD player controls the main volume, volume in a two-<br>room system, or has independent volume control.         Specifies whether the DVD player displays the volume for the system.         Shows playback statistics in the OSD bar.         Band selection (MW/LW or AM) and the tuner deemphasis standard. Set to<br>Europe for other countries. |                               |

| 4 4                           |  |
|-------------------------------|--|
| Configuring<br>the DVD player |  |
|                               |  |
|                               |  |
|                               |  |
|                               |  |
|                               |  |
|                               |  |
|                               |  |
|                               |  |
|                               |  |
|                               |  |

Configuring playback options

# Configuring playback options

DVD-Video discs are capable of providing a wide range of options and special features. This chapter explains how to use the options on the **Setup** menu to configure the playback options of the G92 DVD Player Controller Tuner.

# Setting playback options

To display the playback options

• Highlight **Playback options...** in the **Setup** menu, and press **Enter**.

The **Playback options** menu lets you change the default language for the audio soundtrack, subtitles, and on-screen menus, and the parental rating:

| Playback                    |                           |  |
|-----------------------------|---------------------------|--|
| Audio                       | English                   |  |
| Subtitles<br>Menu<br>Rating | English<br>English<br>Off |  |
|                             |                           |  |
|                             |                           |  |
|                             |                           |  |

#### To select the default soundtrack language

Most DVD-Video discs include a selection of soundtrack languages. English is usually the default soundtrack language, but you can use the **Audio language** menu to set a different default language if you prefer.

• Highlight Audio in the Playback options menu, and press Enter.

## Configuring playback options

#### The Audio language menu is displayed:

| English Hungarian<br>Japanese Italian<br>German Yiddish<br>Spanish Portuguese<br>French Russian<br>Hindi Chinese<br>Original |
|----------------------------------------------------------------------------------------------------|

 Press ◄, ►, ▲, or ▼ to highlight the default soundtrack language you want to use, or select Original to choose the original soundtrack language, and press Enter.

#### To set the default subtitle language

DVD-Video discs can include subtitles in up to 32 different languages.

The DVD player allows you to select whether subtitles are displayed by default, and specify the preferred language if it is available on the disc.

• Highlight Subtitles in the Playback options menu, and press Enter.

#### The **Subtitle language** menu is displayed:

|                                                             | language                                                            |  |
|-------------------------------------------------------------|---------------------------------------------------------------------|--|
| English<br>Japanese<br>German<br>Spanish<br>French<br>Hindi | Hungarian<br>Italian<br>Yiddish<br>Portuguese<br>Russian<br>Chinese |  |
|                                                             |                                                                     |  |
|                                                             |                                                                     |  |

 Press ◀, ►, ▲, or ▼ to highlight the language you want to use, and press Enter.

Alternatively, select **Auto** to automatically display subtitles in the specified audio language if no soundtrack is available for that language.

#### To select the disc menu language

The DVD player allows you to choose the language for the disc menus.

• Highlight Menu in the Playback options menu and press Enter.

# Configuring playback options

#### The Menu language menu is displayed:

| Spanisn Portuguese              |
|---------------------------------|
| French Russian<br>Hindi Chinese |

• Use ◀, ►, ▲, or ▼ to highlight the language you want to use, and press Enter.

#### To set the parental lock

Some DVD-Video discs are provided with a parental lock function to allow you to lock out playback of scenes whose content exceeds a specified rating until a password is entered.

• Highlight Rating in the Playback options menu and press Enter.

The Enter password screen is displayed:

| Enter    |      |
|----------|------|
|          |      |
|          |      |
|          |      |
| Password | **** |
|          |      |
|          |      |
|          |      |
|          |      |
|          |      |

• Enter your four-digit password and press Enter.

Initially the password is set to 7890, but you can change it to any password you choose as described in *To change the password*, page 48.

The following screen then allows you to set the rating level:

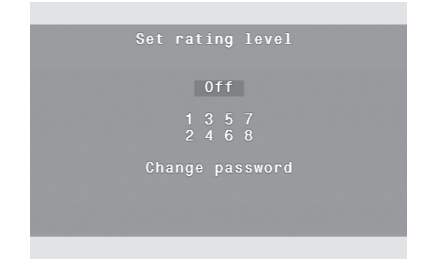

• Press ▲ or ▼ to highlight the rating level you want to set, or highlight **Off** to turn the parental lock off, and press **Enter** to select it.

Level 1 corresponds to general viewing, level 3 is equivalent to the USA movie rating PG, and level 8 corresponds to adult viewing.

The rating level you have set will be displayed in the **Playback options** menu.

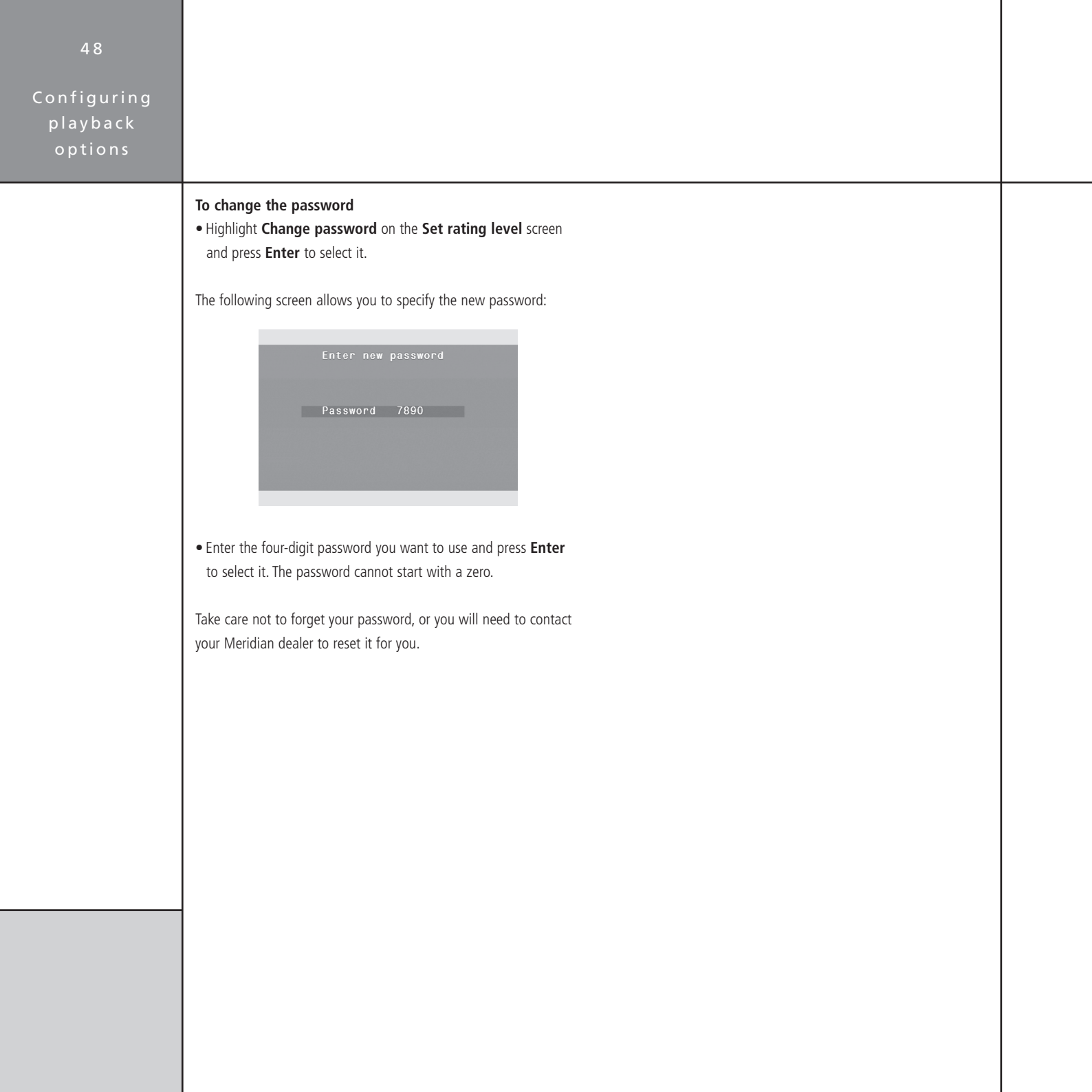

# Region codes

For commercial reasons many DVDs are encoded with one or more region codes to identify the countries in which they can be used. Every DVD player is assigned a region code to determine which discs it can play. The different parts of the world are divided into regions 1 to 6 as shown in the following diagram:

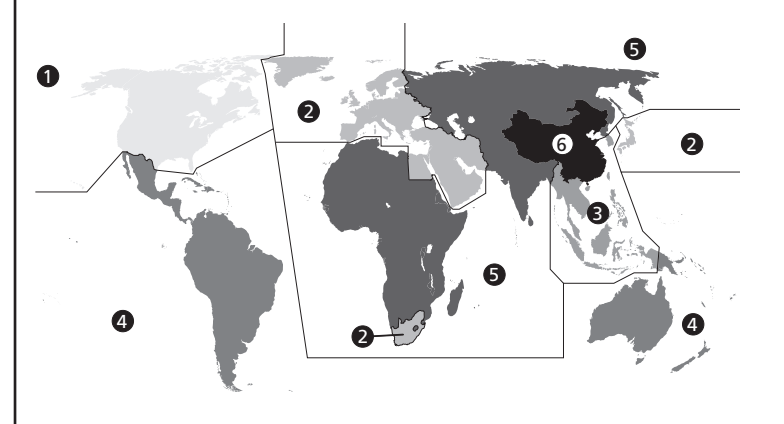

- 1 USA, Canada
- 2 Europe, Near East, South Africa, Japan
- 3 South East Asia
- 4 Australia, Central & South America
- 5 Africa, Asia, Eastern Europe
- 6 People's Republic of China

If you try to play a disc which is assigned to the incorrect region code then either a special screen or the warning **WRONG REGION CODE** will be displayed.

To change your DVD player's region code please contact your dealer.

#### To check your DVD player region code

• Highlight Information... in the Setup menu, and press Enter to select it.

The **Information** screen shows the region code, and other information which depends on the product version:

| Informatio                                                                                                    | on                                                                   |
|----------------------------------------------------------------------------------------------------|----------------------------------------------------------------------|
| Region code<br>Firmware<br>Compiled<br>Microcode<br>Drive DVS-LDR<br>Drive code<br>DSP1 code<br>DSP2 code<br>Exit | 1<br>2-47<br>20-06-07<br>W-2411<br>DSV-600A<br>CA06<br>001E<br>13-11 |

Configuring playback

# Video controls

The G92 DVD Controller Tuner includes several video controls to allow you to adjust the video image. The video controls are available for video sources, and the picture position controls are also available for the internal DVD.

**Note:** The menus do not appear unless you have a locked video input.

To display the video controls *Either:* 

- Press More until Video is displayed.
- Press Video.
- Or:
- Press the red  $\bullet$  key on the MSR+.

If you have reprogrammed the MSR+ you may need to press **Function DVD** first.

The display shows the first video control, Film on/off:

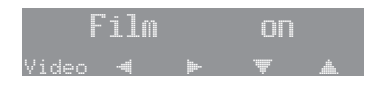

#### To select the video control

• Press **Video** or the red ● key on the MSR+ to select the required video control.

#### To adjust the current control

• Press ◀ or ► to change the current control; eg output black level.

Each control can be varied between 0% and 100%, where 50% is the default value.

The following table shows the full list of video controls:

| Display     | Description                           |
|-------------|---------------------------------------|
| Film on/off | Film mode detection setting*.         |
| I.Black     | Input black level†.                   |
| I.Cont.     | Input picture contrast <sup>†</sup> . |
| I.Col.      | Input picture colour†.                |
| I.Hue       | Input picture hue (NTSC only)†.       |
| O.Black     | Output black level.                   |
| O.Cont.     | Output picture contrast.              |
| O.Col.      | Output picture colour                 |
| O.Hue       | Output picture hue (NTSC only).       |

\*Normally turned on. Should only be turned off if advised by technical support. 30fps setting may be useful for some older NTSC film material.

†Only for external video sources.

#### To change the image aspect ratio

With correctly authored DVDs the DVD player will automatically select the correct scaling. For external inputs or incorrectly authored DVDs you can specify the aspect ratio of the image by pressing the green  $\bullet$  key on the MSR+ to cycle through the following options:

| Option | Description                                                  |
|--------|--------------------------------------------------------------|
| 4x3    | Typical VHS and broadcast TV.                                |
| 14x9LB | 4x3 picture with black bars top and bottom enclosing a       |
|        | 14x9 image. Typically BBC broadcasts in the UK.              |
| 16x9LB | 4x3 picture with black bars top and bottom enclosing a       |
|        | 16x9 image. Typically for films on Laserdisc.                |
| 16x9   | 16x9 picture filling the image. Often called anamorphic.     |
|        | Typically for external DVD inputs.                           |
| Native | Aspect ratio conversion disabled. Image fills display as is. |

We expect you to achieve superb results with the DVD player. If, however, you encounter any problems, either when installing and configuring it, or during operation, please check the following pages for suggested solutions.

If these suggestions fail to cure the problem, please contact your Meridian dealer for further assistance.

# General operating problems

#### The DVD player will not play a particular disc

Although we have made every effort to ensure complete compatibility with all supported disc types, it is impossible to check the correct operation of every function of the G Series DVD players with every available disc; furthermore, some discs currently on sale do not conform to the agreed format specifications. We cannot therefore accept any responsibility for discs that will not play correctly, even if they play correctly on other brands of player.

- The disc may be scratched or faulty. Examine it for damage, and try playing it on another product.
- There are several Web sites that give details of discs with known playback problems. Please check these to see if your disc is listed.

#### No lights are displayed when switching on

- Check that the AC power supply is connected correctly.
- Check that the **ON OFF** switch on the back panel is in the **ON** position.
- Press **Display** to check that the display is not blank.

# A question-mark symbol is displayed on the on-screen display

This indicates that the function you have selected is not currently available on the disc you are playing.

#### The on-screen display shows WRONG REGION CODE

This indicates that you are attempting to play a DVD-Video disc encoded for a region that is not supported by your DVD player. Troubleshooting

# The DVD player unexpectedly switches from pause to stop, or fades the screen to black

This is caused by the pause or stop timeouts.

The pause timeout automatically switches the DVD player from pause into stop mode if no key has been pressed for the specified time.

The stop timeout automatically fades the screen to black if the DVD player is left in stop mode and no key has been pressed for the specified time.

# The on-screen display shows PLEASE CHECK DISC when attempting to play a disc

- Check that the disc is positioned correctly in the tray.
- If it is a single-sided disc check that the label is uppermost.
- Check that the disc is clean and free of debris.
- Try playing another disc. If this disc works, check the problem disc for signs of dirt or damage.

#### There is interference on the radio and/or television when the DVD player is switched on

Before following the steps below, ensure all units are switched off.

If this equipment does cause or suffer from interference to/from radio or television reception then the following measures should be tried:

• Reorient the receiving aerial (or antenna) or route the antenna cable of the receiver as far as possible from the DVD player and its cabling.

- Ensure that the receiver uses well-screened antenna cable.
- Relocate the receiver with respect to the DVD player.
- Connect the receiver and this product to different AC outlets.

# Audio problems

#### There is no sound when playing a disc

- Check that your preamplifier is switched on, and the volume is at an appropriate level.
- Check that the DVD player is connected correctly to the other components of your system; see *Installing the DVD player*, page 7.
- Check that the correct source has been selected on your preamplifier.
- Try playing another disc. If this disc works, check the problem disc for signs of dirt or damage.
- Check that the correct option has been selected in the **Application** menu; see *DVD player application*, page 34.

# Video problems

#### There is no picture

The G Series DVD players include video switching, so each source can be associated with a video input or the internal DVD.

• Select the DVD source.

To associate the internal DVD with another source see *Configuring the sources*, page 41.

#### Problems with high definition television sets

Not all high definition television sets are fully compatible with this product and may cause artefacts to be displayed in the picture. In case of problems switch to the standard definition output.

#### The video picture is monochrome

Check your video cabling.

#### Problems with fixed-matrix displays or DLP projectors

If you have a fixed-matrix display like a DLP projector, an LCD display or a plasma, use 720p for best results.

#### Picture whites appear green or picture is bright pink

Ensure that the HDMI colour space setting agrees with the display's HDMI colour space setting.

# I get the logo screen but I cannot watch discs on my DVI display

Your display device must support the HDCP encryption standard in order to display copy-protected DVD content.

# FM tuner problems

#### FM tuner reception is poor

To obtain high-quality stereo reception on FM a good aerial is essential. Try positioning the aerial at different points in a room; generally performance is best high up and near a window.

In some areas an external fixed aerial will be necessary. This can be placed in a loft or mounted externally.

#### RDS station names are not being received

Not all stations transmit the station name in all areas, and RDS will only be received if the signal strength is good.

If the station name is not available you can define a preset station with a name; see the *G Series System Guide*.

# AM tuner problems

#### AM tuner reception is poor

Position the antenna to maximise the strength of the station you want to receive and to reduce interference from other stations on nearby frequencies.

Position the antenna away from items that generate electrical interference, such as fluorescent tubes or televisions.

# DAB tuner problems

#### The display shows "No signal"

This indicates that the tuner cannot locate a signal for the selected service.

• Check that the antenna is connected correctly and reselect a service.

You may need to use a better aerial.

This may also indicate that a stored ensemble is no longer available, either because the tuner has been moved to a different area of the country, or because the transmission has ended.

• Perform a scan to rebuild the list of services.

#### The display shows "Weak signal"

This indicates that the reception is poor.

• Try moving the aerial to improve reception, or fit a better aerial.

#### The display shows "No Services"

This indicates that a list of available services has not been built.

• Perform a scan to build a list of available services.

# Creating MP3 discs

MP3 discs can be created from a computer using appropriate MP3 encoding software and a CD-ROM writer.

Generate the MP3 files with a data rate of at least 128kbits per second. Group the tracks into folders to create separate albums on the disc. Do not create folders within the folders.

Tracks and albums are played in the order in which they are recorded onto the CD-ROM. Usually this will be in alphabetical order of filename. To determine the playing order prefix the track and album names with 01, 02, 03 etc, and sort the list into alphabetical order before making the CD-ROM.

If artist and album names are stored in each file's ID3 tags, these can be displayed on the DVD player's front-panel display.

# Maintenance

# Cleaning

#### To clean the case, display panel, and keypad

• Disconnect the power cord before cleaning the unit.

The exterior surfaces of Meridian G Series products are made from solid anodised aluminium, powder coated steel, thermoplastic rubber, and glass.

They are designed to be easily wiped clean with a dry, lint free cloth. Greasy marks should be removed by light rubbing with a slightly damp cloth and a trace of proprietary glass cleaner. Do not use any other solvent or abrasive based cleaners. Dust can be removed from the disc drive tray with a small dry brush when the drawer is open.

Ensure that no liquid enters the casework and that the product is completely dry before re-connection.

#### To clean the audio and video connections

The audio and video sockets on the back of the product are gold plated and do not need to be cleaned if gold-plated phono plugs are used. Otherwise, it is recommended that you unplug and reconnect the plugs at least once a year. A proprietary contact cleaner can be used to some advantage.

The electrical digital output should be treated in a similar way.

#### To change the mains fuse

• Remove the mains connector, and pull out the drawer above the power input to access the fuse.

Before replacing a blown fuse, it is best to ascertain the cause of the failure.

The fuse drawer includes a spare fuse. This should be replaced by a fuse of the same rating.

Troubleshooting

# Troubleshooting Service and guarantee

# Service

The Meridian G Series of hi-fi components has been carefully designed to give years of untroubled service. There are no userserviceable parts inside the case, nor do the units require any form of maintenance.

In the unlikely event that your product fails to function correctly, it should be returned, in its original packaging, to your Meridian dealer.

In case of difficulty within the UK or USA please contact the appropriate sales and service address shown on page iv.

In case of difficulty outside the UK or USA, contact the importing agent for the territory. A list of Meridian agents outside the UK is available from Meridian Audio.

No responsibility can be accepted for the product whilst in transit to the factory or an agent, and customers are therefore advised to insure the unit. When seeking service under guarantee, proof of the date of purchase will be required.

# Guarantee

The product is guaranteed against defects in material and workmanship for two years from the date of purchase.

The guarantee is void if the product has been subject to misuse, accident, or negligence, or has been tampered with or modified in any way without the written authorisation of Meridian Audio Limited. **Note:** Connecting anything other than the correct network lead to the COMMS sockets may cause damage to the product which will not be covered by this guarantee. Attempted servicing by unauthorised people may also invalidate this guarantee. Labour and carriage charges are not covered unless by local agreement.

Outside the UK, local warranty liability is restricted to equipment purchased within the territory. Our agents outside the UK are only under contractual obligation to service under-guarantee equipment sold through them. They are entitled to make a non-refundable charge for any service carried out on other equipment.

This guarantee does not limit your statutory rights within the country of purchase.

#### А

accessories 7 AM antenna 7, 22 AM reception 22, 53 analogue inputs 9 analogue outputs 8 analogue surround system, creating 15 antennae, connecting 22, 23 Application menu 34 aspect ratio, changing 50 audio connections 8 audio input, assigning 42 Audio setup menu 34 automatic setup 21 auxiliary output internal decoding, selecting 36 Meridian High Resolution, selecting 36 settings 35

## В

black level (NTSC), selecting 29 black level, changing 50

### С

cleaning 55 closed caption subtitles, selecting 30 COMMS, connecting 21 communications connections 20 component video, connecting 17 composite video, connecting 18 connections analogue inputs 9 analogue outputs 8 cleaning 55 communications 20 digital inputs 9 digital outputs 8 preamplifier 9 tuner 9 video 16 controller, setting 21

### D

DAB antenna 7, 23 DAB reception 23, 54 default soundtrack language, selecting 45 default subtitle language, setting 46 digital inputs 9 digital outputs 8 digital surround system, creating 13 disc menu language, selecting 46 display format, specifying 29 Dolby Digital compression, specifying 35 DSP loudspeakers, connecting to 10, 13 DSP subwoofer, connecting to 13

#### Index

### Index

### F

FM antenna 7, 22, 23 FM reception 23, 53

### G

G Series Digital Surround Controller, connecting to 12, 19 guarantee 56

# Η

HDMI connecting to a monitor 18 options 33 HDMI out... 38 HDMI receiver, connecting to 34 HDMI switch 33 hue, changing 50

#### Μ

mains fuse, changing 55 maximum sampling rate 37 auxiliary output 35 multichannel output 37 menu navigation 28 Meridian High Resolution, selecting auxiliary output 36 multichannel output 37 Meridian setup menu 43 MP3 discs 54 multichannel output internal decoding, selecting 38 maximum sampling rate, selecting 37 Meridian High Resolution, selecting 37 settings 37

### Ρ

parental lock, setting 47 password, changing 48 Playback options menu 45 preamplifier connections 9 product, resetting 25

## R

region codes 49 resetting the configuration 25

# S

S-video, connecting 17 safety warnings ii scaler options 32 screensaver options 31 Setup menu 45 displaying 27 SmartLink output 8 sources audio inputs, assigning 42 configuring 41 video inputs, assigning 42

#### n d e x

Source setup menu 41 speaker layout, calibrating 39 speakers, configuring 39 specifications 5 surround processor, connecting to 12 surround system calibrating 39 configuring 39 creating 13

### Т

troubleshooting 51 tuner connections 9 TV standard power up 31 selecting 30 two-channel analogue, connecting to 11 Types 25, 26

### V

video connections 16 video controls 50 Video setup menu 29 volume setting 43

| 60    |  |
|-------|--|
| Index |  |
|       |  |
|       |  |
|       |  |
|       |  |
|       |  |
|       |  |
|       |  |
|       |  |
|       |  |
|       |  |
|       |  |